# Installation and Service Instructions

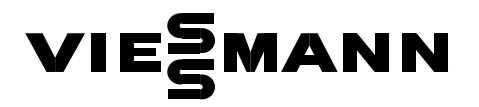

for the contractor

Vitotronic 050, Model HK1S and HK3S Outdoor re-set mixing valve control

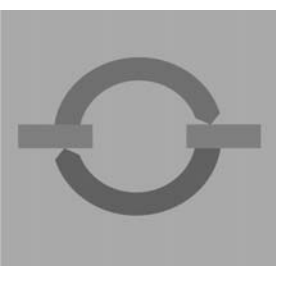

# **VITOTRONIC 050**

| Vitotronic 050, Ty | p HK1S                    |  |
|--------------------|---------------------------|--|
|                    |                           |  |
| 2                  | Russenteaperatur<br>015_* |  |
|                    |                           |  |
| Vitotronic 050, Ty | p HK3S                    |  |

#### Safety precautions

Please ensure that this manual is read and understood before commencing installation. Failure to comply with the issues listed below and details printed in this manual can cause product/property damage, and/or severe personal injury. Ensure all requirements below are understood and fulfilled (including detailed information found in manual subsections).

# Licensed professional heating

#### contractor

The installation, adjustment, service, and maintenance of this equipment *must be* performed by a licensed professional heating contractor.

Please see section entitled "Important Installation Requirements."

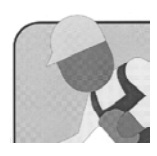

#### Product documentation

*Read all applicable documentation* before start-up. Store documentation near control in a readily accessible location for reference in the future by service personnel.

For a listing of applicable literature, please see section entitled "Important Installation Requirements."

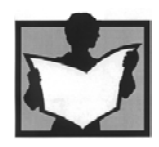

# ■ Warranty

Information contained in this and related product documentation must be read and followed. *Failure to do so renders warranty null and void.* 

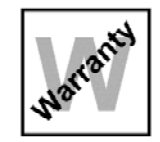

#### Advice to owner

Once work is complete, the heating contractor must familiarize the system operator/end-user with all equipment, as well as safety precautions/ requirements, shut-down procedure, and the need for professional service at least once per year.

## Safety Terminology

The following terms are used throughout this manual to bring attention to the presence of potential hazards or important product information.

Please heed the advice given!

# 

Indicates an imminently hazardous situation which, if not avoided, will result in death, serious injury or substantial product / property damage.

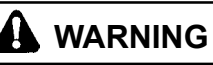

Indicates an imminently hazardous situation which, if not avoided, could result in death, serious injury or substantial product / property damage.

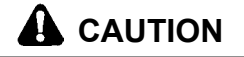

Indicates an imminently hazardous situation which, if not avoided, may result in minor injury or product / property damage.

# IMPORTANT

Helpful hints for installation, operation or maintenance which pertain to the product.

#### Index

# Index

| Heating system designs                                        |    |
|---------------------------------------------------------------|----|
| System versions 1 and 2                                       |    |
| Installation                                                  |    |
| Summary of electrical connections                             |    |
| The mounting bracket and control unit back                    | 9  |
| Mixing valve actuator connection                              |    |
| External connections - 143 plug                               |    |
| Power supply                                                  |    |
| Initial Start-up                                              |    |
| Controls and display elements                                 |    |
| Checking the heating circuit allocation                       |    |
| Changing the display language                                 |    |
| Connecting control unit to LON system                         |    |
| Carrying out a participant check                              |    |
| Matching the coding addresses to the system version           |    |
| Checking outputs (actuators) and sensors                      |    |
| Adjusting heating curves                                      |    |
| Service scans                                                 |    |
| Service level summary                                         |    |
| Temperatures and guick scans                                  |    |
| Scanning operating conditions                                 |    |
| Troubleshooting                                               |    |
| Faults which are displayed at the programming unit            |    |
| Downloading fault codes from the fault memory (fault history) |    |
| Function description                                          |    |
| Heating circuit control                                       |    |
| DHW tank temperature control                                  |    |
| Components                                                    |    |
| Components from the parts list                                |    |
| Mixing valve circuit extension kit                            |    |
| Installation examples                                         |    |
| Temperature aquastat for maximum temperature limiting         |    |
| Room temperature sensor                                       | 48 |
| Function extension 0-10 V                                     | 49 |
| Coding                                                        |    |
| Coding 1                                                      |    |
| Coding 2                                                      |    |
| Slab curing function diagrams                                 |    |
| Parts lists                                                   |    |
| Connecting and wiring diagrams                                |    |
| Specification                                                 |    |
| Keyword index                                                 | 72 |
|                                                               |    |

#### Heating system designs

#### System version 1

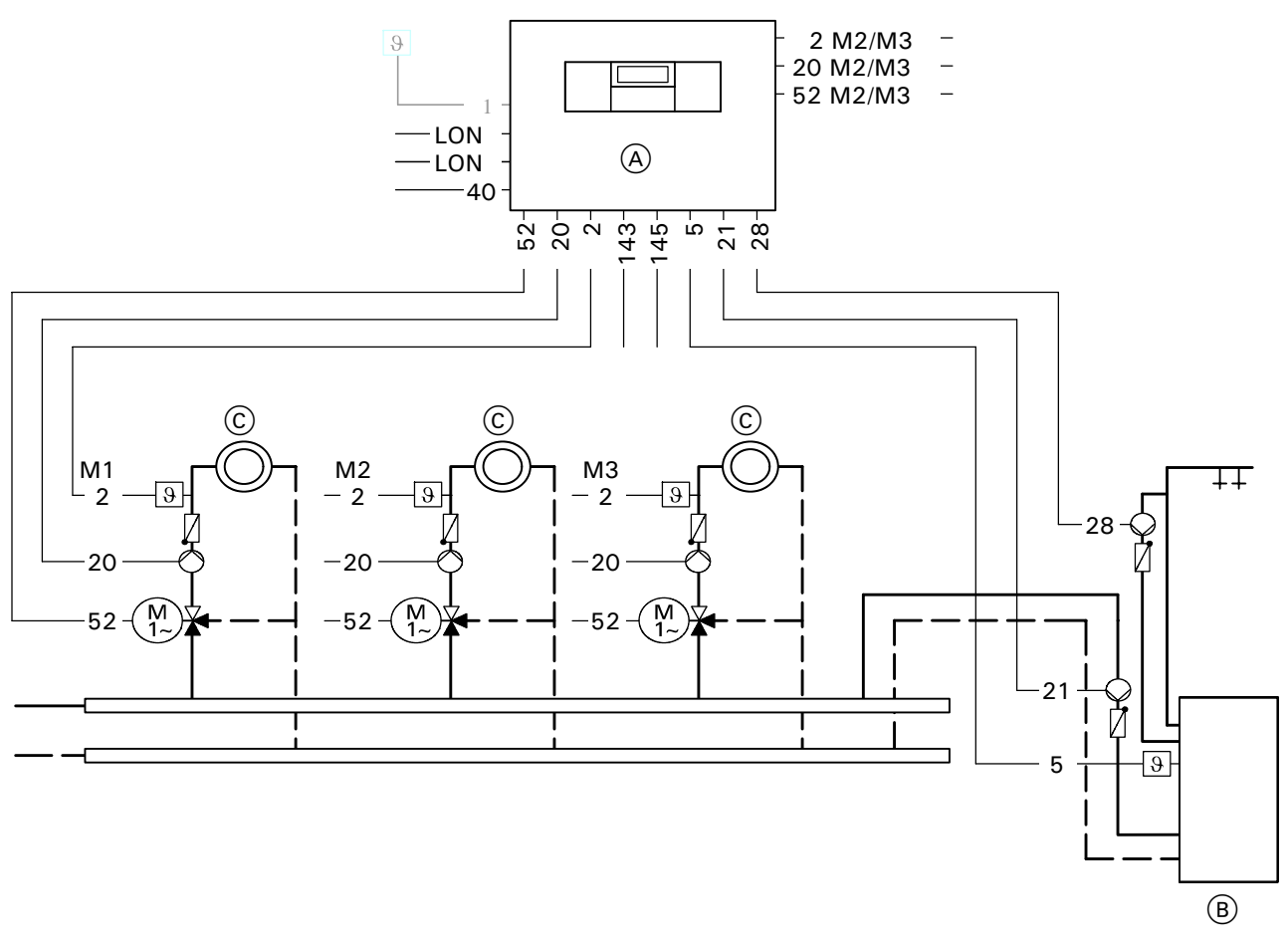

A Vitocontrol-S housing Vitotronic 050

- (B) DHW tank
- © Mixing valve circuit (for model HK1S only one mixing valve circuit can be connected)

#### Plug

- 1 Outdoor temperature sensor 2 5 20 21 28 40 52 Supply temperature sensor DHW tank temperature sensor Heating circuit pump DHW tank pump DHW re-circulation pump
- Power supply 120V/ 60 Hz
- Mixing valve motor
- 143 External connections
- (see page 11)
- 145 **KM-BUS-Participant**

#### Coding

For systems with a DHW tank and for additional mixing valve circuits for model HK3S, coding addresses "00:2" to "00:10" are automatically set.

#### System version 2

#### System with underfloor heating system

The underfloor heating mixing valve circuit must be M1 if the underfloor heating system is regulated with supply and return temperature sensors (optimised control).

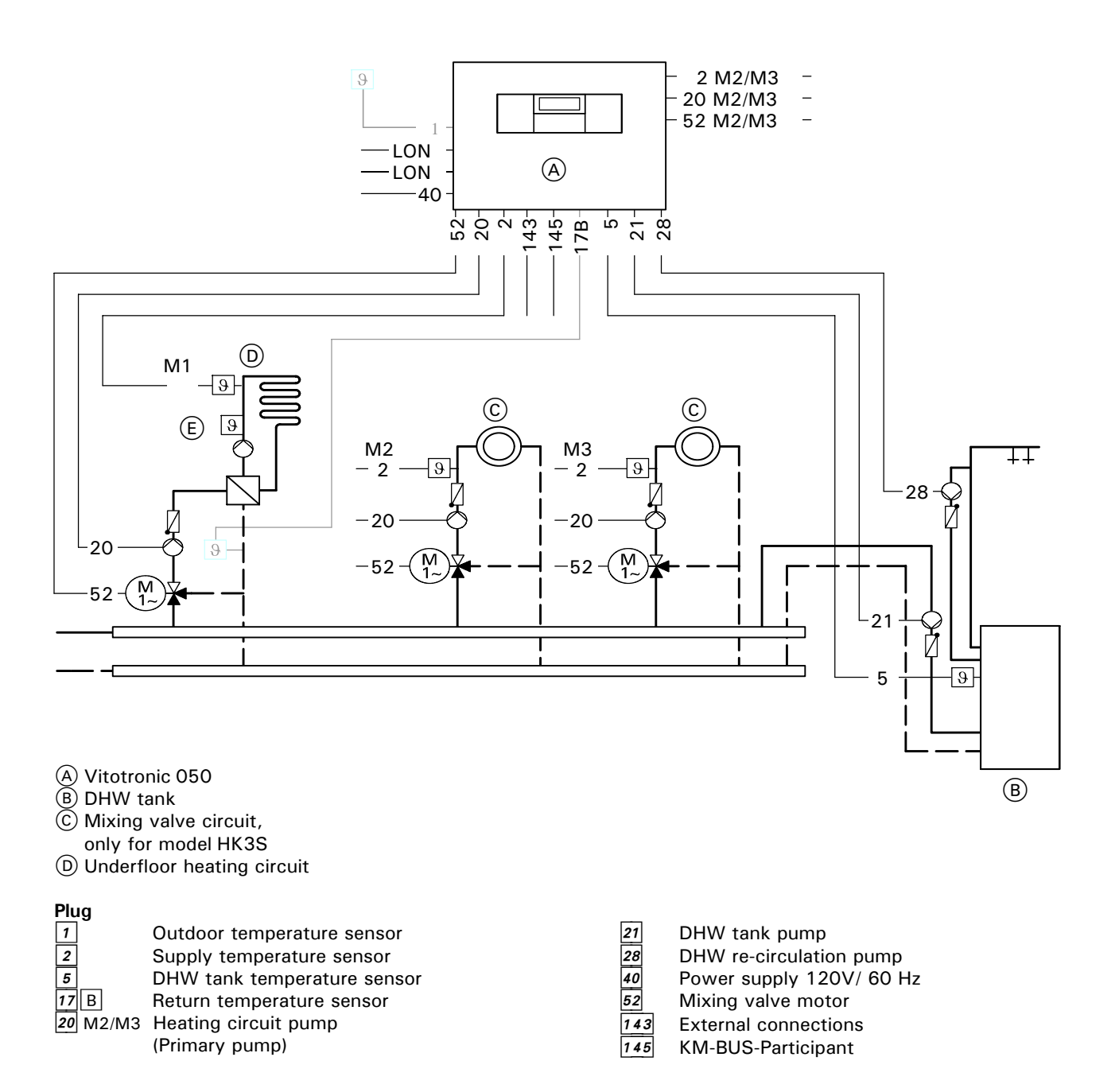

#### Coding

<sup>8</sup>/<sub>8</sub> For systems with a DHW tank and for additional mixing valve circuits for model HK3S, coding addresses "00:2" to "00:10" are automatically set.

 $\frac{9}{5}$  Observe coding addresses "C7" and "C9" in conjunction with the optimised underfloor heating circuit control.

# **Module Installation**

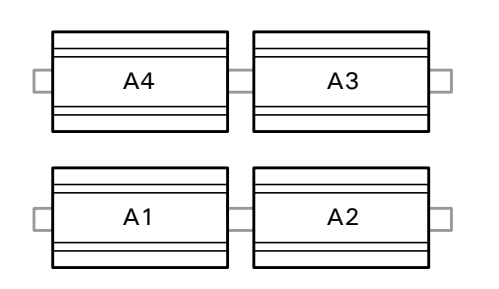

- A1 Power supply module
- A2 Electronic module
- A3 Power module
- A4 Extension module

- 1. Modules pre-installed in Vitocontrol-C panel.
- 2. For connections see page 10.

# Summary of electrical connections

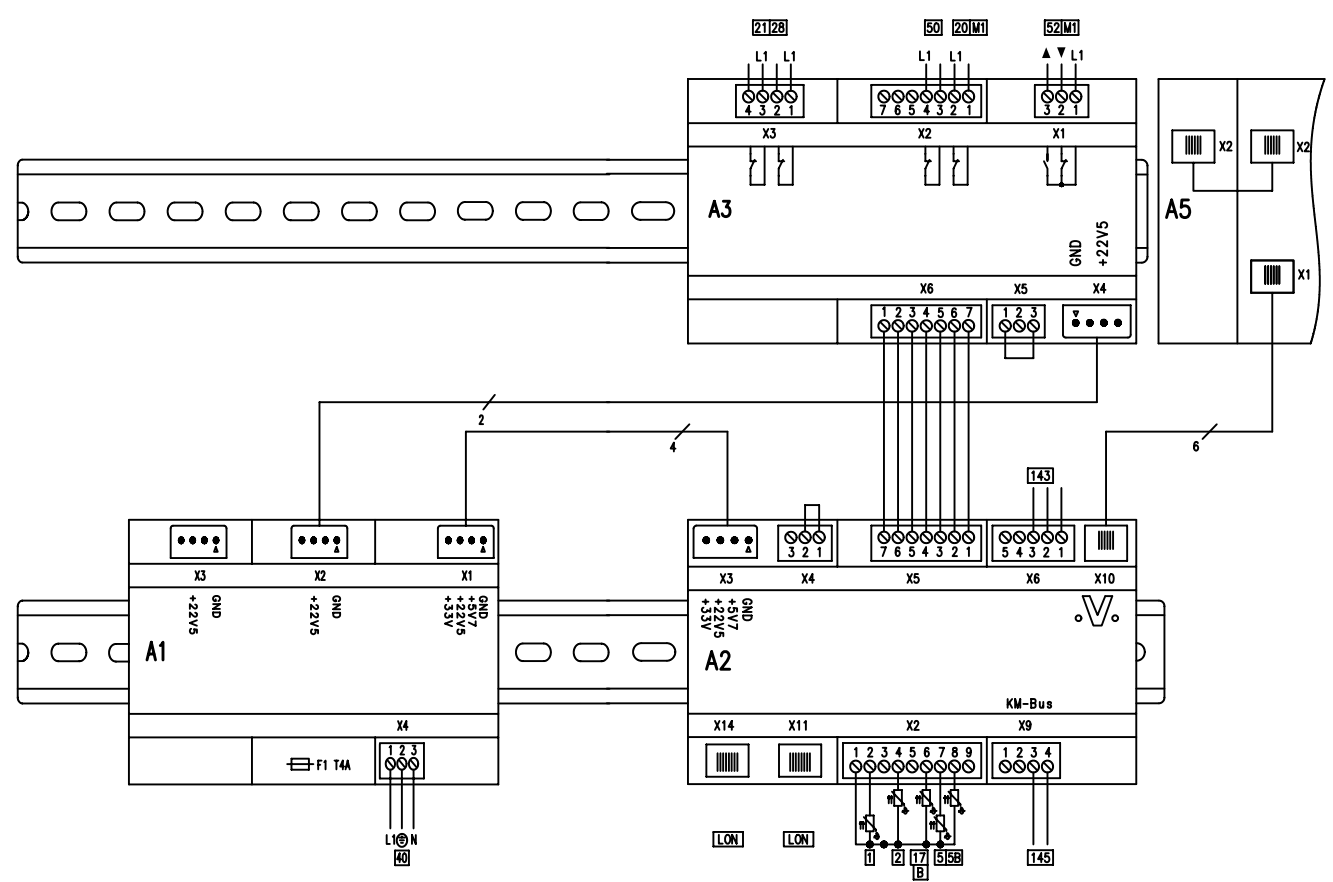

#### HK1S

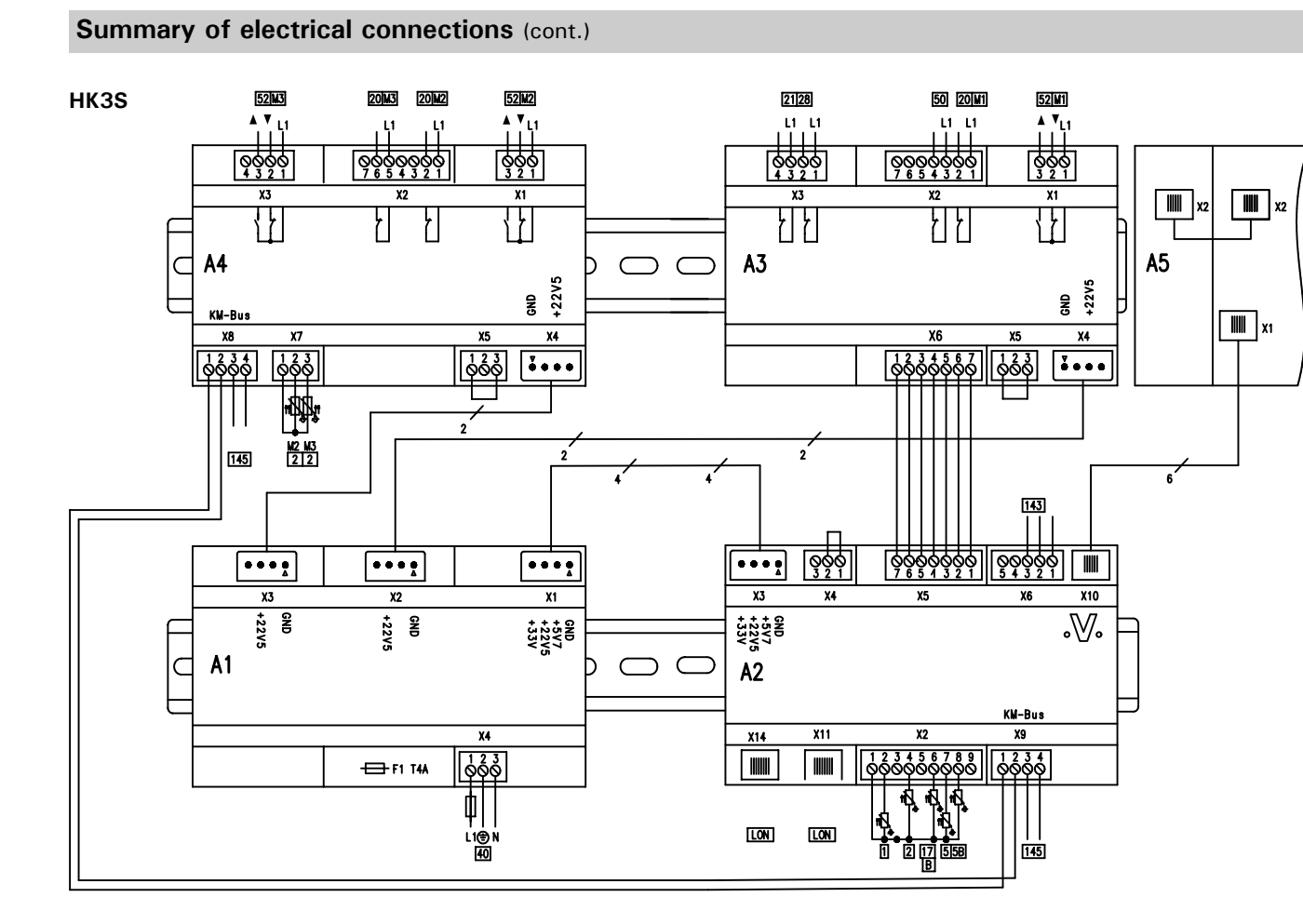

# 5581 529 v1.0 08/2006

# The mounting bracket and control unit back

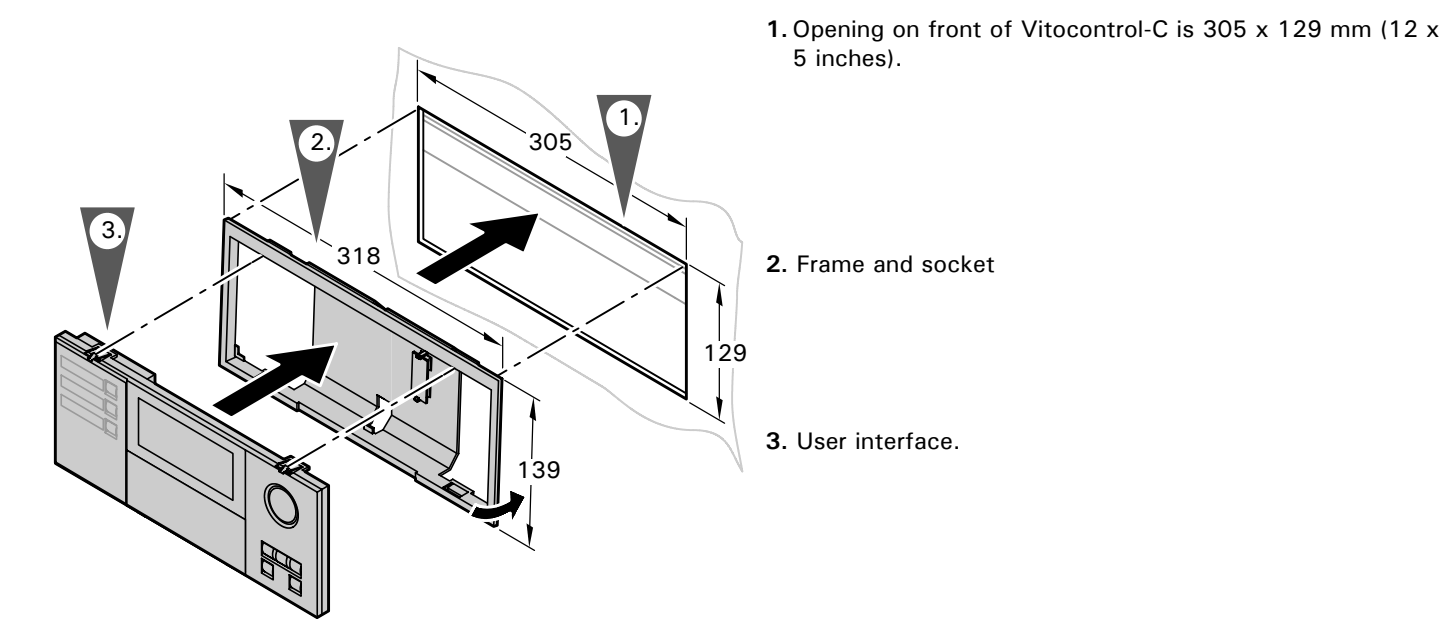

- **4.** Connect the control to electronic module connection "X10".

#### **Pump connection**

Available pump outputs on modules

20M1 Heating circuit pump mixing valve circuit M1 on module A3

- 20 M2/M3 Heating circuit pump mixing valve circuit M2/M3
- (only for model HK3S) on module A4 21 DHW tank pump
- 21 28
  - B DHW re-circulation pump

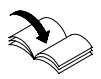

For pump connections see job-specific Vitocontrol-C schematic.

#### Mixing valve actuator connection

Used For:

- Mixing valve actuator heating circuit M1 on Module A3
- Mixing valve actuator heating circuit M2/M3 on module A4

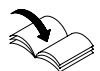

For mixing valve actuator connections see job-specific Vitocontrol C schematic

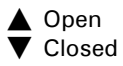

#### Application:

■ Mixing valve motor mixing valve circuits

Motor for 3-way mixing valve for DHW tank storage system

Rated voltage: 120 VAC ~ Rated current: max. 0.2 (0.1) Amp

Run time: adjustable via coding address "C3" (factory setting "C3:125" for Viessmann mixing valve actuator)

#### External connections on plug 143

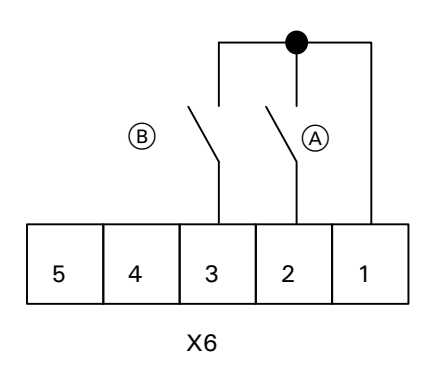

Dry contacts (potential free)

#### Note:

Refer to job-specific Vitocontrol-C schematic

(A) External heating program changeover/

External "Mixing valve open" (B) External "Mixing valve closed" External contacts (A) and (B) are connected to (143) (X6) on module A2 as shown in this diagram and, if applicable, on the job-specific Vitocontrol-C schematic.

# External heating program changeover/ External "Mixing valve open"

The manually preselected heating program can be modified via this contact (see table below), and the mixing valve can be opened.

Allocation to the heating circuits via coding addresses "91" and "9A".

#### External "Mixing valve closed"

Closing the contact closes the mixing valve.

Allocation to the heating circuits via coding address "99". The function "mixing valve closed" has priority over "mixing valve open".

#### Please note

The heating circuit is no longer protected from frost when the mixing valve closes.

| <b>Manu</b><br>heatir<br>(with | ally preselected<br>ng program<br>contact open)  | Code 2                                     |     | Changed heating program<br>(with closed contact)                                             |
|--------------------------------|--------------------------------------------------|--------------------------------------------|-----|----------------------------------------------------------------------------------------------|
| ර<br>or                        | Central heating<br>OFF/DHW OFF                   | d5:0<br>(as factory<br>default<br>setting) | <-> | Permanent operation with reduced room temperature/DHW OFF                                    |
| ∙<br>or<br>Ш∽                  | Central heating<br>OFF/DHW ON<br>Central heating | d5:1                                       | <-> | Constant operation with standard room temperature/DHW in accordance with coding address "64" |

#### **Power supply**

Refer to job-specific Vitocontrol-C schematic for power supply requirements.

#### Initial Start-up

#### Controls and display elements

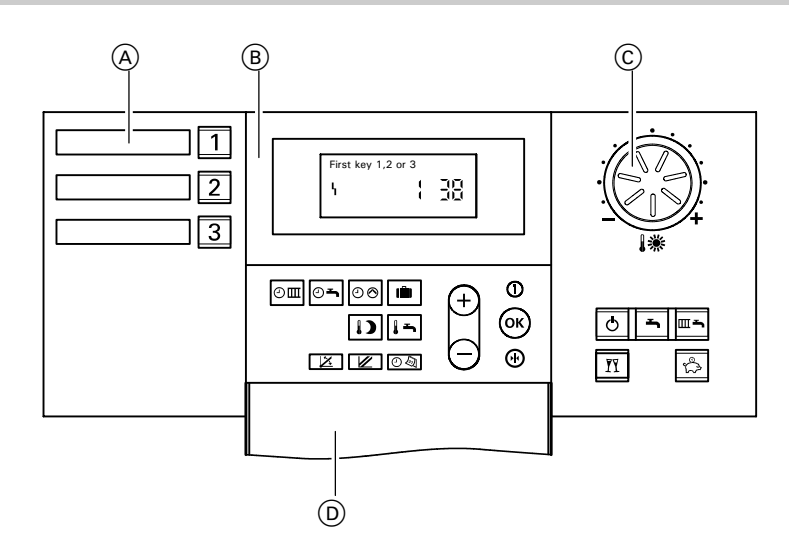

- A Heating circuit selection keys
- B User interface
  - ④Ⅲ Space heating time program
  - O→ DHW heating time program

  - Ê Holiday program
  - 5 DHW temperature
  - 1) Reduced room temperature
  - X Heating curve slope
  - Heating curve level
  - ⊕ᡚ Time/date
  - ወ Standby mode
  - Ъ DHW only
  - Heating and DHW
  - ♣ Energy saving mo
     ♣ Energy saving mo
     ₱ Party mode
     ♠ /(-) Adjusting values
     Confirmation Energy saving mode

  - $\bigcirc$ Information
  - Standard setting 枘

© Rotary selector " I \* " for "Standard room temperature" D Open flap

13

#### Checking the heating circuit allocation

Check whether the label for the heating circuit allocation has been affixed to the corresponding array of the programming unit.

#### Changing the display language

**1.** Press (i).

**2.** Selected the required language with  $\bigcirc$ .

#### Connecting control unit to LON system

If applicable, plug in LON system cable to "LON" connection on module A2.

#### Note

Data transfer via the LON system can take several minutes.

#### Setting up LON participant numbers

In code 1 via coding address "77". In a LON system, the same number **cannot** be allocated twice.

#### **Updating LON participants**

Only possible if all users are connected and the control unit is programmed to be fault manager (code "79:1").

1. Press **¬** and **•** simultaneously for approx. 2 seconds Participant check initiated (see page 15).

2. Press .

The participant list is updated after approx. 2 minutes. Participant check completed.

#### Note

All saved fault codes can be deleted with "\".

5581 529 v1.0 08/2006

Select the corresponding heating circuit before making any adjustments.

3. Confirm with 🔍 .

#### Initial Start-up

# Integrating the control unit into the LON system (cont.)

#### Single boiler system with Vitotronic 050 and Vitocom 300 downstream

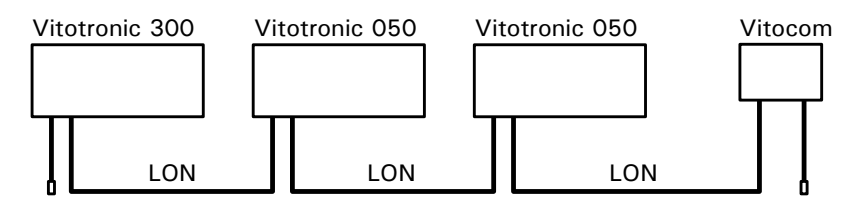

| User no. 1<br>Code "77:1"                                     | User no. 10<br>Code "77:10"                                    | User no. 11<br><b>Set</b> code "77:11"                         | User no. 99<br>(fixed)                |
|---------------------------------------------------------------|----------------------------------------------------------------|----------------------------------------------------------------|---------------------------------------|
| Control unit is<br>fault manager <sup>*1</sup><br>Code "79:1" | Control unit is not fault manager <sup>*1</sup><br>Code "79:0" | Control unit is not fault manager <sup>*1</sup><br>Code "79:0" | Device is<br>fault manager<br>(fixed) |
| Send time via<br>LON<br>Code "7b:1"                           | Time received via LON<br>Set code "81:3"                       | Time received via LON<br>Set code "81:3"                       | Time received<br>via LON<br>(fixed)   |
| Receive outdoor<br>temperature via<br>LON<br>Code "97:2"      | Outdoor temperature is received via LON <b>Set</b> code "97:1" | Outdoor temperature is received via LON <b>Set</b> code "97:1" |                                       |
| Viessman system<br>number coding<br>"98:1"                    | Viessman system number coding "98:1"                           | Viessman system number coding "98:1"                           |                                       |
| Fault monitoring<br>LON participant<br>Set code<br>"9C:20"    | Fault monitoring<br>LON participant<br>Set code<br>"9C:20"     | Fault monitoring<br>LON participant<br>Set code<br>"9C:20"     |                                       |

<sup>\*1</sup> In each heating system, **only one Vitotronic** may be programmed as fault manager.

Note: All saved fault codes can be deleted with "\4".

#### Carrying out a participant check (in conjunction with LON System)

Communication with the system devices connected to the fault manager is tested with a participant check. Preconditions:

- The control unit **must** be programmed **as fault manager** (code "79:1").
- The LON participant number must be encoded in all control units (see page 13).
- The fault manager participant list must be up to date (see page13).

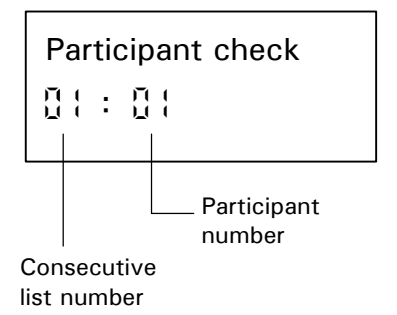

- 1. Press **¬** and **(**) simultaneously for approx. 2 seconds. Participant check initiated.
- **2.** Select the required user with  $\oplus$  or  $\bigcirc$ .
- 3. Activate check with <sup>(i)</sup>.
  "Check" flashes until its completion. The display and all key illuminations of the selected user flash for approx. 60 seconds.
  - During communication between both devices "Check OK" flashes
  - "Check not OK" flashes if there is no communication between both devices. Check the LON connection and encoding (see page 14).
- **4.** For checking further participants, proceed as described under items 2 and 3.
- 5. Press ➡ and ∞ simultaneously for approx. 1 seconds. Participant check completed.

#### Matching the coding addresses to the system version

In code 2 set the following coding address:

- "00" system design
- "4C" Connection 20 on module A3
- "4E" Connection 52 on module A3
- "77" LON participant number
- "7F" Detached house or apartment block
- "98" Viessmann system number

#### Note

Further optional adjustments are listed in code 1 and 2.

#### Checking outputs (actuators) and sensors

#### **Relay test**

- **1.** Press  $\bigcirc$  and ok simultaneously for approx. 2 seconds. Relay test is activated.
- **2.** Control relay outputs with  $\oplus$  or  $\bigcirc$ .

The following relay outputs may be selected:

- Output 20 ON
   Output 52 OPEN, Output 52 Hold, Output 52 Closed DHW Pump ON
- DHW re-circulation pump ON
- Heating circuit pump M2 ON
- Heating circuit pump M2 ON
- Mixing valve M2 OPEN
- Mixing valve M2 CLOSED
- Mixing valve M2 OPEN
- Mixing valve M3 CLOSED
- Fault messaging ON

#### **Checking sensors**

1. Press ①.

Scanning operating conditions is activated, see page 23.

3. Press 🔍 . Relay test is completed.

#### Notes

The illuminated heating circuit selector indicates the corresponding heating circuit.

Changing the rotational direction of the mixing valve motor, see page 41.

**2.** Scan the actual temperatures with  $\oplus$  or  $\bigcirc$ .

3. Press ①. Scanning is completed.

#### Adjusting heating curves

Heating curves represent the relationship between the outdoor temperature and the supply temperature. To put it simply:

The lower the outdoor temperature, the higher the supply temperature. The room temperature again depends on the supply temperature.

Settings in the factory default setting:

- Slope "\<u>×</u>" = 1,4
   Shift "\<u>✓</u>" = 0

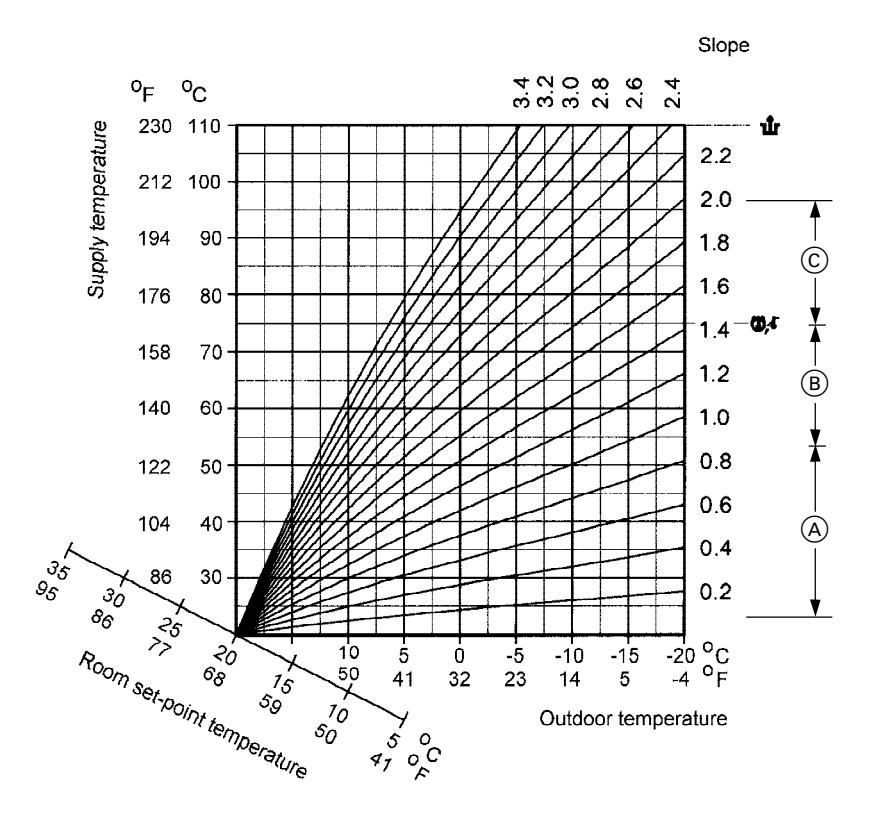

(A) Underfloor heating

(B) Low temperature heating systems

© Heating system with boiler water temperatures in excess of 75 °C / 167 °F

#### Initial Start-up

#### Adjusting heating curves (cont.)

Changing slope and shift (for each heating circuit separately)

- Image: Market Market Ma
- **2**.  $\oplus$  / $\bigcirc$  for the required value.
- **3. •** K to confirm.

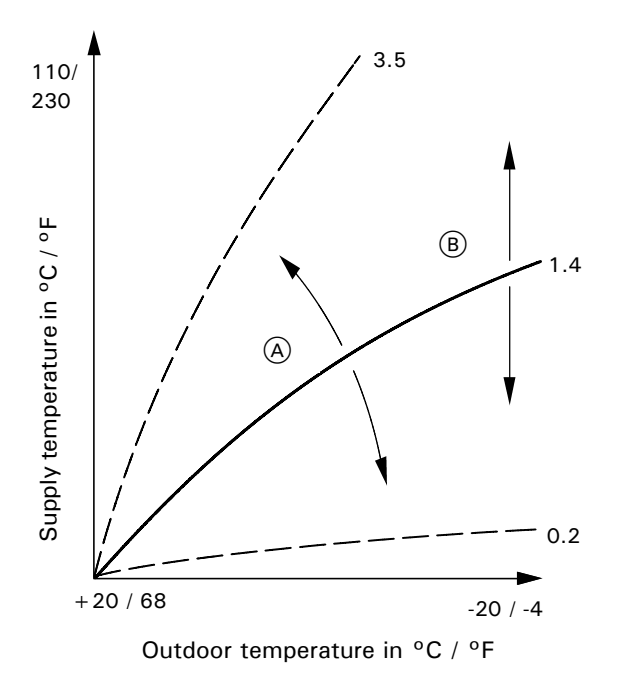

- A Change slope
- B Change level

Changing the maximum limit for the supply temperature (for each heating circuit separately)

Factory default setting 75  $^{\rm o}C$  / 167  $^{\rm o}F,$  change via coding address "C6".

#### Note

For underfloor heating circuits, you can select a maximum limit, e.g. 45 °C / 113 °F; for this, observe the system-specific maximum permissible supply temperature. The maximum limit does not replace the maximum limit temperature aquastat.

#### Adjusting heating curves (cont.)

#### Adjust the set room temperature (for each heating circuit separately)

Standard room temperature:

Adjust the set temperature with rotary selector "**\\***". The value will automatically be accepted after approx. 2 seconds.

Reduced room temperature:

- 1. 1) for "Reduced room temperature".
- **2.**  $(\div)$  /(-) for the required set temperature.
- **3**. **•** to confirm.

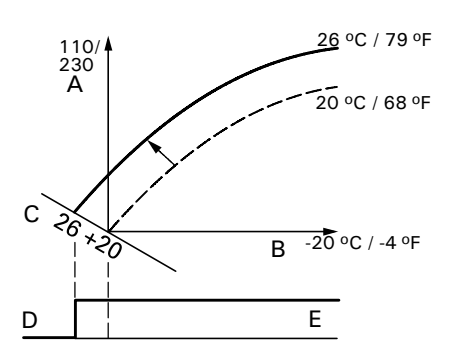

#### Example 1:

Adjustment of the standard room temperature from 20 °C to 26 °C / 68 °F to 79 °F.

- (A) Supply temperature in °C / °F
- B Outdoor temperature in °C / °F
- © Set room temperature in °C / °F
- D Heating circuit pump OFF
- E Heating circuit pump ON

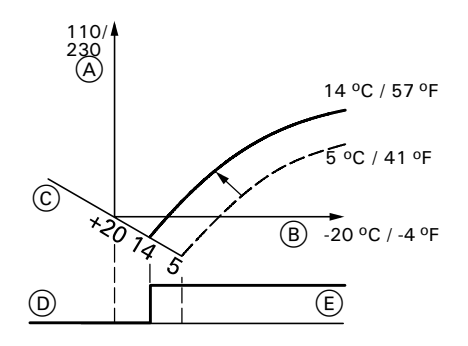

Example 2:

Adjustment of the reduced room temperature from 5 °C to 14 °C / 41 °F to 57 °F.

Accordingly, the heating curve is adjusted along the set room temperature axis, which results in modified start-up/shut-down characteristics of the heating circuit pumps, if heating circuit pump logic is activated.

#### Service scans

# Service level summary

| Function                                               | Key combination                                                                                                    | Exit                                                                         | Page |
|--------------------------------------------------------|----------------------------------------------------------------------------------------------------|------------------------------------------------------------------------------|------|
| Adjusting the display contrast                         | Press the "OK" and<br>" + " buttons<br>simultaneously;<br>the display will darken                                                |                                                                              |      |
|                                                        | Press the "OK" and "-"<br>buttons simultaneously;<br>the display will get<br>lighter                                             |                                                                              |      |
| Participant check<br>(in conjunction with LON system)  | Press the <b>h</b> and "OK" buttons simultaneously for approx. 2 seconds                                                         | Press the <b>T</b> and "OK" buttons simultaneously for approx. 1 second      | 15   |
| Relay test                                             | Press the $\textcircled{O}$ and "OK"<br>buttons simultaneously<br>for approx. 2 seconds                                          | Press "OK"                                                                   | 16   |
| Temperatures and quick scans                           | Press the 🕁 and 🎹 🌥<br>buttons simultaneously<br>for approx. 2 seconds                                                           | Press "OK"                                                                   | 21   |
| Operating condition                                    | Press (1)                                                                                                    | Press (1)                                                                    | 23   |
| Troubleshooting                                        | Press (i)                                                                                                    | Press "OK"                                                                   | 24   |
| Calling up acknowledged fault messages                 | Press "OK" for approx.<br>2 seconds                                                                                              | Press "OK"                                                                   | 37   |
| Fault history                                          | Press the III and<br>"OK" buttons<br>simultaneously for<br>approx. 2 seconds                                                     | Press "OK"                                                                   | 29   |
| Resetting codes into<br>the factory default<br>setting | Press the <b>h</b> and <b>m h</b><br>buttons simultaneously<br>for approx. 2 seconds;<br>press " <b>h</b> "<br>confirm with "OK" |                                                                              |      |
| Code 1                                                 | Press the 👌 and 堶<br>buttons simultaneously<br>for approx. 2 seconds                                                             | Press the 👌 and 🌥 buttons simultaneously for approx.<br>1 second             | 50   |
| Code 2                                                 | Press the <b>h</b> and <b>III h</b><br>buttons simultaneously<br>for approx. 2 seconds;<br>confirm with "OK"                     | Press the ♂ and <b>IIII →</b> buttons<br>simultaneously for approx. 1 second | 53   |

#### Temperatures and quick scans

1. Press 🖞 and 🎹 🕇 simultaneously for approx. 2 seconds.

**3.** Press  $\overline{\text{ok}}$  . Scanning is completed.

**2.** Select the required scan with  $\oplus$  or  $\bigcirc$ .

The following values can be scanned, subject to the actual equipment level:

■ Slope M1/M2/M3

- Shift M1/M2/M3
- Outdoor temp. adj.
- Outdoor temp. actual
- ■Sensor 17 B
- Set DHW temp.
- Actual DHW temp.
- DHW Temp. 1. actual
- DHW temp. 2. actual
- Supply temperature, set
- Supply temperature, actual
- Room temp. set
- Room temp. actual
- Quick scan 1 to Quick scan 9

→ The adjusted outdoor temperature can be reset to the current outdoor temperature with "\\".
 → If a sensor is connected.

- $\rightarrow$  If a DHW tank temperature sensor is connected.
- $\rightarrow$  If two DHW tank temperature sensors are connected.
- $\rightarrow$  If a remote control unit is connected.  $\rightarrow$  See page 35.

| u n | Scar<br>8                                                                                                    | ω                                                                | ω                                                                                                    | ω                                                                | ω                                                                                                    | ω                                                                |
|-----|----------------------------------------------------------------------------------------------------|------------------------------------------------------------------|----------------------------------------------------------------------------------------------------|------------------------------------------------------------------|----------------------------------------------------------------------------------------------------|------------------------------------------------------------------|
|     | System design<br>(see coding address                                                                                        | (" 00" 1                                                         | A/A                                                                                                    | Number of<br>KM BUS users                                        | Number of Viessn<br>users                                                                                                   | nann 2-wire BUS                                                  |
|     | Software version<br>Control unit                                                                                            | Software version<br>Programming unit                             | N/A                                                                                                    | Software version<br>Communication<br>module                      | Software version<br>Mixing valve<br>extension<br>M2/M3 PCB                                                                  | A/A                                                              |
|     | Operating mode<br>Mixing valve<br>circuit M1<br>0 w/o remote<br>control<br>1 with<br>Vitotrol 200<br>2 with<br>Vitotrol 300 | Software version<br>Remote control<br>Mixing valve<br>circuit M1 | Operating mode<br>Mixing<br>valve circuit M2<br>0 w/o remote<br>control<br>1 with<br>Vitotrol 200<br>2 with<br>Vitotrol 300 | Software version<br>Remote control<br>Mixing valve circuit<br>M2 | Operating mode<br>Mixing valve<br>circuit M3<br>0 w/o remote<br>control<br>1 with<br>Vitotrol 200<br>2 with<br>Vitotrol 300 | Software version<br>Remote control<br>Mixing<br>valve circuit M3 |
| 1   |                                                                                                    |                                                                  |                                                                                                    | N/A                                                              |                                                                                                    |                                                                  |
|     | LON participant no                                                                                                    |                                                                  | Subnet address/sy                                                                                                    | stem no.                                                         | Node address                                                                                                    |                                                                  |
|     | SNVT<br>configuration<br>0 = Auto<br>1 = Tool                                                                               | Software version<br>Communication<br>co-processor                | Software version<br>Neuron chip                                                                                             |                                                                  | Number of<br>LON participants                                                                                               |                                                                  |
|     | Device recognition<br>address "92" in co                                                                                    | see coding<br>de 2                                               | N/A                                                                                                    | N/A                                                              | N/A                                                                                                    | N/A                                                              |
| 1   |                                                                                                    |                                                                  |                                                                                                    | N/A                                                              |                                                                                                    |                                                                  |
|     | N/A                                                                                                    |                                                                  |                                                                                                    |                                                                  |                                                                                                    | Software version<br>Solar control unit                           |

# Service scans

# Temperatures and quick scans (cont.)

#### **1.** Press (i). 3. Press (i). Scanning is completed. 2. Select the required operating condition scan with $\oplus$ or $\Theta$ . The following operating conditions can be scanned subject to the actual equipment level: ■ Participant no. $\rightarrow$ If a LON communication module is installed. ■ Holiday program with departure and return date $\rightarrow$ If a holiday program has been entered. Actual outdoor temperature Sensor 17B (actual value) $\rightarrow$ If a sensor is connected. ■ Actual DHW temperature $\rightarrow$ If a DHW tank temperature sensor is connected. Actual DHW temperature 1 $\rightarrow$ If two DHW tank temperature sensors are connected. ■ Actual DHW temperature 2 ■ Supply temperature Standard room temperature (set value) ■ Actual room temperature $\rightarrow$ If a remote control unit is connected.

- Actual solar DHW temperature
- Collector temperature (actual value)

Scanning operating conditions

- Time
- Date
- Output 20 ON/OFF
- Output 52 OPEN/CLOSED
- DHW Tank pump ON/OFF
- DHW re-circulation pump ON/OFF
- Common supply pump ON/OFF
- Mixing valve open/closed
- Various languages

 $\rightarrow$  Position detail in %

 $\rightarrow$  Position detail in %

Each language can be selected as the permanent display language with ().

#### Faults which are displayed at the programming unit

The red fault indicator flashes for all faults. If a fault message is issued, the display flashes "Fault". A central fault messaging facility connected to 50 will be activated.

#### Troubleshooting

| Fault |       |
|-------|-------|
| Mo    | 5] ∘C |

#### Note

A new fault message will be shown in the display if an acknowledged fault is not removed by 07:00 h the following day.

1. Press ①.

**2.** Call up further fault codes with  $\bigcirc$  or  $\bigcirc$ .

3. The fault can be acknowledged with  $\textcircled{\text{ok}}$ . The fault message in the display will be hidden, but the red fault indicator continues to flash.

| Outdoor sensor — | Fault display                                 |
|------------------|-----------------------------------------------|
|                  | Fault code<br>(for explanations, see page 30) |
|                  | ——— Fault number (ఓ to ట్)                    |
|                  | Fault symbol                                  |

### Faults which are displayed at the programming unit (cont.)

#### Plain text fault display

■ Outdoor temperature sensor

- Supply sensor
- DHW Tank sensor 1 or 2 Will only be displayed if a second DHW tank temperature sensor is connected.
- ■Sensor 17B
- Room temperature sensor
- Collector sensor
- Solar DHW sensor
- Participant number
- Fault participant

Display only if the control unit is programmed as fault manager.

#### Calling up acknowledged fault messages

- **1.** Press **(i)** for approx. 2 seconds. The fault will then be displayed.
- **2.** Select an acknowledged fault with + or  $\bigcirc$ .

| Fault<br>code | System characteristics                           | Cause                                                                 | Remedy                                            |
|---------------|--------------------------------------------------|-----------------------------------------------------------------------|---------------------------------------------------|
|               | Activates after 0 °C / 32 °F outdoor temperature | Short circuit<br>Outdoor temperature sensor                           | Check outdoor temperature sensor<br>(see page 39) |
| 8             |                                                  | Open circuit<br>Outdoor temperature sensor                            |                                                   |
| 20            | Mixing valve is "Closed"                         | Short circuit<br>Supply temperature sensor<br>Mixing valve circuit M1 | Check supply temperature sensor<br>(see page 38)  |
| 28            |                                                  | Open circuit<br>Supply temperature sensor<br>Mixing valve circuit M1  |                                                   |
| 40            |                                                  | Short circuit<br>Supply temperature sensor<br>Mixing valve circuit M2 |                                                   |
| 44            |                                                  | Short circuit<br>Supply temperature sensor<br>Mixing valve circuit M3 |                                                   |
| 48            |                                                  | Open circuit<br>Supply temperature sensor<br>Mixing valve circuit M2  |                                                   |
| 4             |                                                  | Open circuit<br>Supply temperature sensor<br>Mixing valve circuit M3  |                                                   |

# Faults which are displayed at the programming unit (cont.)

| Fault<br>code | System characteristics                                                                                 | Cause                                                                      | Remedy                                                |
|---------------|----------------------------------------------------------------------------------------------------|----------------------------------------------------------------------------|-------------------------------------------------------|
| 50            | DHW tank pump ON:<br>Set DHW temperature = set boiler<br>water temperature, priority is<br>cancelled   | Short circuit<br>DHW tank temperature sensor 1                             | Check DHW tank temperature<br>sensor<br>(see page 37) |
| 58            | DHW tank pump "ON":<br>Set DHW temperature = set boiler<br>water temperature, priority is<br>cancelled | Open circuit<br>DHW tank temperature sensor 1                              |                                                       |
| 70            | Weather-compensated control unit without return temp. sensor                                           | Short circuit<br>Temperature sensor 17 B                                   | Check temperature sensor<br>(see page 38)             |
| 78            | or<br>Primary circuit mixing valve closed                                                              | Open circuit<br>Temperature sensor 17 B                                    | Without temperature sensor: Set code "4B:0"           |
| 92            | Control mode<br>Only the solar control unit fault<br>codes will be displayed                           | Short circuit<br>Collector temperature sensor,<br>connects to Vitosolic S1 | Check solar control unit sensor                       |
| 93            |                                                                                                    | Short circuit<br>DHW tank temperature sensor,<br>connects to Vitosolic S2  |                                                       |
| 94            |                                                                                                    | Short circuit<br>Temperature sensor, connects to<br>Vitosolic S3           |                                                       |
| 98            |                                                                                                    | Open circuit<br>Collector temperature sensor,<br>connects to Vitosolic S1  |                                                       |
| 96            |                                                                                                    | Open circuit<br>DHW tank temperature sensor,<br>connects to Vitosolic S2   |                                                       |

# Faults which are displayed at the programming unit (cont.)

| Fault | System characteristics                                                       | Cause                                                                                                    | Remedy                                                                                                    |
|-------|------------------------------------------------------------------------------|----------------------------------------------------------------------------------------------------|----------------------------------------------------------------------------------------------------|
| code  |                                                                              |                                                                                                    |                                                                                                    |
| ¥.    | Control mode<br>Only the solar control unit fault<br>codes will be displayed | Open circuit<br>Temperature sensor, connects to<br>Vitosolic S3                                                             | Check solar control unit sensor                                                                                                    |
| 95    |                                                                              | Fault<br>Solar control unit; displayed if an<br>error without fault code occurs at<br>the solar control unit                | Check solar control unit                                                                                                    |
| 86    | Controlled operation, perhaps DHW tank cold                                  | Code "55:3" has been set, but<br>sensor 17 B is not connected<br>and/or<br>Code "4C:1" and code "4E:1" have<br>not been set | Connect sensor 17 B and check coding                                                                                                    |
| 61    | Control mode                                                                 | Communication error<br>Programming unit                                                                                     | Check connections and replace programming unit, if required                                                                                                 |
| 64    | Undefined control characteristics                                            | Internal electronics fault                                                                                                  | Replace electronics module A2                                                                                                    |
| 65    | Control mode                                                                 |                                                                                                    |                                                                                                    |
| 66    | Undefined control characteristics                                            | Invalid hardware recognized                                                                                                 | Check coding address "92"<br>(see page 57)                                                                                                    |
| 6A    | Mixing valve closed                                                          | Mixing valve extension module A2 communication error                                                                        | Replace the extension module A4<br>(see parts list)                                                                                                    |
| 62    | Control mode without remote control                                          | Communication error<br>Vitotrol remote control,<br>Mixing valve circuit M1                                                  | Check connections, cable and<br>coding address "AO" as well as the<br>remote control DIP switches                                                           |
| 64    |                                                                              | Communication error<br>Vitotrol remote control,<br>Mixing valve circuit M2                                                  | (see page 44 and 46)                                                                                                    |
| 95    |                                                                              | Communication error<br>Vitotrol remote control,<br>Mixing valve circuit M3                                                  |                                                                                                    |
| 6F    | Control mode                                                                 | Incorrect LON communication module                                                                                          | Replace communication module (see parts list)                                                                                                    |
| [2    |                                                                              | Open circuit<br>KM BUS to solar control unit                                                                                | Check KM BUS cable and the solar<br>control unit.<br>Without solar control unit:<br>Set code "54:0"                                                         |
| [4    |                                                                              | Communication with extension input module 0-10 V faulty                                                                     | Check connections, cables/leads; if<br>required, replace the extension<br>input module (see page 49).<br>Without extension input module:<br>Set code "9d:0" |
| [F    |                                                                              | LON communication module fault                                                                                              | Replace electronic module A4<br>(see parts list)                                                                                                    |

# Faults which are displayed at the programming unit (cont.)

| Fault<br>code | System characteristics                 | Cause                                                                | Remedy                                                                                        |
|---------------|----------------------------------------|----------------------------------------------------------------------|-----------------------------------------------------------------------------------------------|
| ßb            | Control mode without room<br>influence | Short circuit<br>Room temperature sensor,<br>Mixing valve circuit M1 | Check room temperature sensor<br>(see page 48) and DIP switch<br>setting on the Vitotrol (see |
| ďa            |                                        | Short circuit<br>Room temperature sensor,<br>Mixing valve circuit M2 | page 44 and 46).                                                                              |
| dE            |                                        | Short circuit<br>Room temperature sensor,<br>Mixing valve circuit M3 |                                                                                               |
| dd            |                                        | Open circuit<br>Room temperature sensor,<br>Mixing valve circuit M1  |                                                                                               |
| dE            |                                        | Open circuit<br>Room temperature sensor,<br>Mixing valve circuit M2  |                                                                                               |
| ďF            |                                        | Open circuit<br>Room temperature sensor,<br>Mixing valve circuit M3  |                                                                                               |
| EC            | Control mode                           | Communication break Viessmann<br>2-wire BUS                          | Check connection                                                                              |

#### Faults which are displayed at the programming unit (cont.)

#### LON participants fault messages

#### Preconditions:

The control unit **must** be encoded as **fault manager** (code "79:1"). When used in conjunction with the Vitotronic 333, the 333 is programmed as the fault manager.

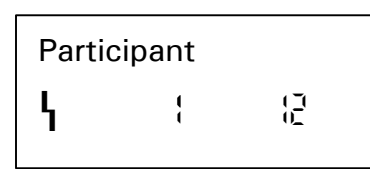

| Fault<br>code | System characteristics | Cause                                                 | Remedy                                                                                                    |
|---------------|------------------------|-------------------------------------------------------|----------------------------------------------------------------------------------------------------|
| to<br>98      | Control mode           | A user fault has occurred e.g. 12<br>(Vitotronic 050) | Download fault code to user<br>Installation and service<br>instructions of the relevant<br>control unit                                                                                |
|               |                        | No connection to the user                             | <ul> <li>Check coding (see page 14)</li> <li>Check connecting LON cable</li> <li>Update participant list (see page 13)</li> <li>Carry out a participant check (see page 15)</li> </ul> |

#### Faults which are displayed at the programming unit (cont.)

| Fault<br>code | System characteristics | Cause                               | Remedy                                                                                                    |
|---------------|------------------------|-------------------------------------|----------------------------------------------------------------------------------------------------|
| 99            | Control mode           | Fault message active at Vitocom 300 | Check external connections at<br>Vitocom 300                                                                                                    |
|               |                        | No connection to Vitocom 300        | <ul> <li>Check coding (see page 14)</li> <li>Check connecting LON cable</li> <li>Update participant list (see page 13)</li> <li>Carry out a participant check (see page 15)</li> </ul> |

#### Downloading fault codes from the fault memory (fault history)

The most recent 10 faults are saved and may be called up. Faults are sorted by date. The most recent fault is thus fault number 1.

- **1.** Press  $\blacksquare \blacksquare$  and  $\odot$  simultaneously for approx. 2 seconds.
- **2.** Call up the individual fault codes with  $\oplus / \odot$ .

Fault history { 贤

08/2006

v1.0

5581 529

All saved fault codes can be deleted with "\".

Note

**3**. Press 🕅 .

#### Heating circuit control unit

#### **Brief description**

The set supply temperature of every heating circuit is selected by the following parameters:

- Outdoor temperature
- Set room temperature
- Operating mode
- Heating curve

The supply temperature of the mixing valve circuits is regulated by the stepped opening or closing of the mixing valves.

#### **Functions**

#### Time program

The control unit time switch changes in accordance with the programmed times in the central heating program between the central heating with standard temperature and central heating with reduced temperature operating modes. Every operating mode has its own set value level.

#### **Outdoor temperature**

A heating curve must be set up for matching the control unit to the building and the heating system.

The heating curve characteristics determine the set supply temperature subject to outdoor temperature. An average outdoor temperature is used for control purposes. This comprises the actual and the adjusted outdoor temperature. The mixing valve motor control changes the actuating and pause times subject to the control difference (control deviation).

# Coding addresses which influence the heating circuit control 9F, A0 to Fb.

For a description, see the coding overview.

#### Domestic hot water temperature

■ With priority control:

The set supply temperature will be set to 0  $^{\circ}\text{C}$  / 32  $^{\circ}\text{F}$  whilst the DHW tank is being heated up.

The mixing valve closes, and the heating circuit pump is switched OFF.

■ Without priority control:

The heating circuit control unit continues to operate with the same set value.

#### Heating circuit control (cont.)

#### **Room temperature**

in conjunction with remote control and room temperature feed-back (observe coding address "b0").

Compared to the outdoor temperature, the room temperature has a greater influence on the set supply temperature. This influence may be changed via coding address "b2".

For control differences (actual value deviation) above 2 K room temperature, the influence can be increased again (via coding address "b6", boost heating/rapid setback).

Boost heating:

The set room temperature must be raised by a minimum of 2 K by

- pressing the party 🍸 button
- changing from central heating with reduced temperature to central heating with standard temperature
- start-up optimisation

Boost heating will stop when the set room temperature has been reached.

Rapid setback:

The set room temperature must be reduced by a minimum of 2 K by

- pressing energy saving key 🖒
- changing from central heating with standard temperature to central heating with reduced temperature
- Shut-down time optimisation

Rapid setback will stop when the set room temperature has been reached.

Heating circuit pump logic (energy saving mode)The heating circuit pump is switched OFF (set supply temperature set to 0 °C / 32 °F), when the outdoor temperature exceeds the value selected via coding address "A5".

#### Extended energy saving mode

The heating circuit pump is switched OFF and the set supply temperature is set to 0 °C / 32 °F, if:

- the outdoor temperature exceeds the value selected via coding address "A6"
- the set room temperature is reduced via coding address "A9"
- the mixing valve has been closed for 12 minutes (mixing valve energy saving function, coding address "A7")
- the actual room temperature exceeds the value selected via coding address "b5"

#### **Slab Curing Function**

(only in conjunction with mixing valve circuit) *Please note:* 

The slab curing function is selectable on the basis of four different temperature curves. The curves are activated via coding address "F1".

When the slab curing function is activated, the heating circuit pump of the mixing valve circuit is switched on and the supply temperature is controlled according to the selected curve. When the slab curing time (30 days) has expired, the mixing valve circuit is automatically controlled on the basis of the preset parameters.

#### Heating circuit control (cont.)

#### **Underfloor heating**

(only mixing valve circuit M1)

An additional return temperature sensor can be connected to achieve an optimum underfloor heating system. The control unit calculates a set return temperature. Changes are implemented if the actual return temperature deviates from the set return temperature.

The temperature differential may be changed via coding address "C7".

When changing from central heating with reduced temperature to central heating with standard temperature, the set supply temperature can be raised by 20 % for one hour via code "C9:1".

#### System dynamics - mixing valve circuit

You can influence the control characteristics of the mixing valve via coding address "C4".

#### **Frost protection**

When the outdoor temperature falls below  $+1^{\circ}C / 34^{\circ}F$ , a supply temperature of at least 10 °C / 50 °F will be safeguarded.

For changes see coding address "A3", variable frost limit.

#### Supply temperature control

Differential temperature:

The differential temperature can be adjusted via coding address "9F",

Delivered condition 8 K.

The differential temperature is the minimum value by which the boiler water temperature should be higher than the current highest required supply temperature of the mixing valve circuits.

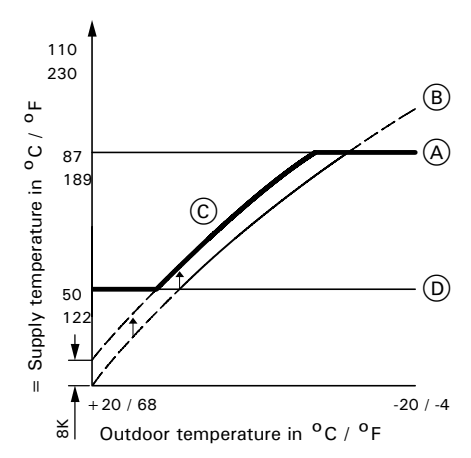

A Max. boiler water temperature

- B Slope = 1.8 mixing valve circuit M1
- © Slope = 0.6 mixing valve circuit M2 Shift = 10
- D Boiler water temperature (at a differential temperature of 8 K)
- (E) Lower boiler water temperature

#### Heating circuit control (cont.)

#### **Upper control limit**

Electronic maximum limit Setting range: 10 to 127  $^{\rm o}C$  / 50 to 261  $^{\rm o}F$  Changes via coding address "C6"

#### Note

The maximum limit is no replacement for the underfloor heating system temperature aquastat (see page 42).

Temperature aquastat for underfloor heating: The temperature aquastat switches the heating circuit pump OFF if the set value has been exceeded. In such cases, the supply temperature reduces only slowly, i.e. it may be several hours before the system restarts again automatically.

#### **Control sequence**

Mixing valve circuit

Inside the "neutral zone" (  $\pm\,1\,$  K) the mixing valve motor will not be controlled.

#### Supply temperature drops

(set value -1 K) The mixing valve motor receives the signal "Mixing valve open".

The signal duration lengthens with an increasing control differential. The duration of pauses reduces with an increasing control differential.

#### Lower control range limit

Electronic minimum limit (only active in operation with standard room temperature) Setting range: 1 to 127 °C / 33 to 261 °F Changes via coding address "C5"

#### Supply temperature rises

(set value +1 K) The mixing valve motor receives the signal "Mixing valve closed".

The signal duration lengthens with an increasing control differential.

The duration of pauses reduces with an increasing control differential.

#### **DHW tank temperature control**

#### **Brief description**

The DHW tank temperature control operates with a constant temperature. It is the result of starting and stopping the DHW tank pump.

The switching differential is  $\pm 2.5$ K.

During DHW tank heating, a constant upper boiler water temperature will be set (20 K higher than the set DHW tank temperature, adjustable via coding address "60") and central heating is switched OFF (optional DHW tank priority). Coding addresses which influence the DHW tank temperature control 54, 55, 56, 58 to 62, 64, 66, 67, 70 to 75, 7F, A2. For a description, see the coding overview.

#### **Functions**

#### Time program

An automatic program or an individual time program may be selected for DHW heating and the control of the DHW re-circulation pump.

Compared with the heating circuit heat-up phase, DHW heating starts 30 minutes earlier in automatic mode. The individual time program enables up to four time phases per day to be set via the time switch to control the DHW heating and four time phases per day for the DHW re-circulation pump.

Any DHW tank heating sequence will be completed, independent of the time program.

#### In conjunction with coding address "7F"

- "7F:1" Detached house:
- Automatic mode

The heating times for heating circuit 1 are applied to systems with two or three heating circuits.

Individual time program

The switching times for DHW heating and the DHW re-circulation pump have the same effect on all heating circuits.

#### "7F:0" Apartment block:

Automatic mode

The heating times for the respective heating circuit will be applied to systems with two or three heating circuits.

Individual time program

The switching times for DHW heating can be adjusted separately for each heating circuit.

#### DHW tank temperature control (cont.)

#### **DHW** priority

- With DHW priority:
- (code "A2:2"):

The set supply temperature will be set to 0  $^{\rm o}C$  / 32  $^{\rm o}F$  during DHW tank heating.

The mixing valve closes, and the heating circuit pump is switched OFF.

Without DHW priority:

The heating circuit control unit continues to operate with the same set value.

#### **Frost protection**

The DHW tank will be heated to 20  $^{\circ}C$  / 68  $^{\circ}F$  if the DHW temperature falls below 5  $^{\circ}C$  / 41  $^{\circ}F.$ 

#### Auxiliary function for DHW heating

This function is activated by providing a second set DHW temperature via coding address "58", and activating the fourth DHW phase for DHW heating.

#### Set DHW temperature

The set DHW temperature can be adjusted between 10 and 60  $\,^{\rm o}C$  / 50 and 140  $\,^{\rm o}F.$  The set range can be extended to 95  $\,^{\rm o}C$  via coding address "56".

The set default value of the programming unit and/or the Vitotrol 300 remote control (if installed) can be allocated via coding address "66".

#### **Control sequence**

#### Pump delay

- The DHW tank pump runs on after DHW tank heating until the following criteria have been met:
- The weather-compensated set boiler water temperature has been reached or
- The set DHW temperature has been exceeded by 5 K or
- The maximum run-on time (adjustable via coding address "62") has been reached
- Without the DHW tank pump running on (code "62:0")

#### Code "55:2":

# DHW tank temperature control with 2 DHW tank temperature sensors

- DHW tank temperature sensor 1 enables the DHW tank pump and is evaluated for termination conditions during the pump run-on time (see page 35). DHW tank temperature sensor 2 (inside the cold water inlet) is designed to start
- DHW tank heating prematurely when large volumes of DHW
- <sup>®</sup> are drawn off as well as to stop DHW tank heating
- o prematurely, if no DHW is drawn.
- $^5$  Select starting and stopping points via coding addresses  $^\infty_{\rm S}$  "68" and "69".

#### DHW re-circulation pump

The DHW re-circulation pump delivers hot water to the draw-off points at adjustable times. Up to four time phases can be set at the time switch.

#### Auxiliary circuits

DHW heating can be blocked or enabled by changing over the heating program (see coding address "b5").

#### Systems with Vitosolic

A third set DHW temperature can be defaulted via coding address "67". Re-heating will be suppressed above the selected temperature. The DHW tank will only be heated by the solar heating system.

#### DHW demand to central DHW tank

(Only in conjunction with LON communication module) The DHW demand can optionally be applied to a central DHW tank (coding address "57"). The DHW tank temperature control of the Vitotronic 050 is inactive, i.e. no DHW temperature can be set and no DHW re-circulation pump can be controlled. However, the time phases for DHW heating remain active.

Address "55:0" DHW tank heating

#### DHW tank goes cold

(set value -2.5K; adjustable via coding address "59") The set boiler water temperature is adjusted 20 K higher than the set DHW (adjustable via coding address "60").

#### The DHW tank is hot

(set value + 2.5 K) The set boiler water temperature is returned to the weather-compensated value. Components from the parts list

## Power supply module A1, PN: 7189 737

#### Electronic module A2, PN: 7820 788

Microprocessor with software

When replacing the PC board:

1.Record the codes and adjustaments made at the control unit.

2.Peplace the PC board

3. Set code "8A: 176" and coding address "92" to

■ "92 : 172" for model HK1S,

■ "92 : 173" for model HK3S.

Power module A3, PN: 7158 003

Extension module A4, PN: 7189 828 (for HK3S only)

#### **Programming unit A5**

| Тур НК1Ѕ | Тур НКЗЅ | Bedieneinheit |
|----------|----------|---------------|
| 7143 439 | 7143 440 | 7820 171      |
| 7143 442 | 7143 443 | 7820 170      |

The user interface is installed into the fron of the Vitocontrol-C.

It allows the setting of:

- Operating program
- Desired values
- Switching times
- Heating curve (slope and shift)
- Date
- Time

Energy saving and party mode

It displays:

- Temperatures
- Operating status

Faults

#### Front plate, PN: 7818 630 (for HK1S only)

#### Front plate, PN: 7818 623 (for HK3S only)

Only for model HK3S The PCB comprises the relays for controlling the mixing valve motor and the heating circuit pumps.

#### **Fuse Replacement**

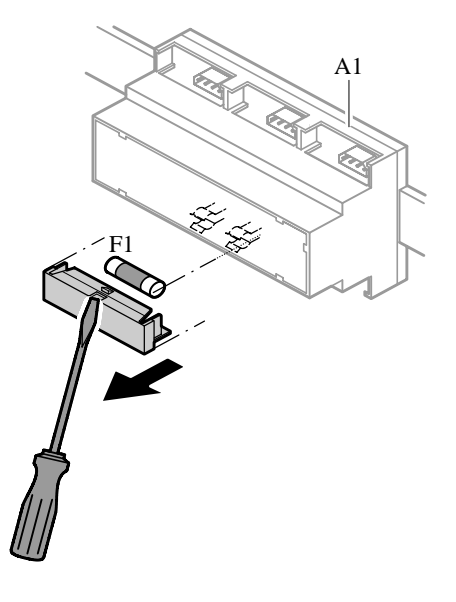

A1 Power supply module

F1 Fuse 4A time delay
## DHW tank temperature sensor

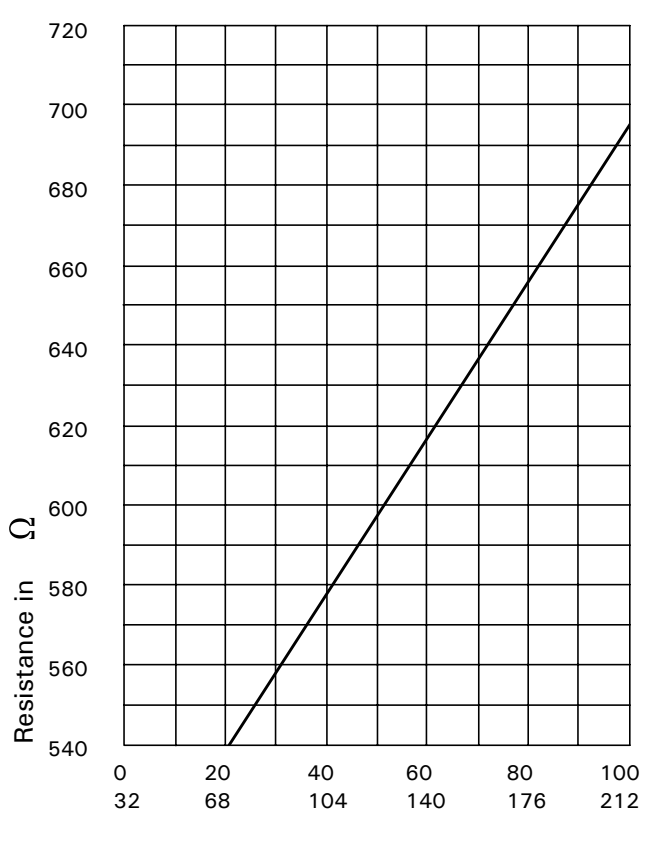

DHW tank temperature in °C / °F

### Connection

See job-specific Vitocontrol-C schematic.

#### **Check sensor**

1. Disconnect one lead of sensor cable

- 2. Check the sensor resistance at end of both leads.
- Compare the measurement with the actual temperature displayed (for scanning, see page 21).
   Check the installation and replace sensor, if necessary, in case of severe deviation.

#### Specification

| Protection:      | IP 32                               |
|------------------|-------------------------------------|
| Permiss. ambient |                                     |
| temperature      |                                     |
| in operation     | 0 to +90 °C / 32 to + 194 °F        |
| during storage   |                                     |
| and transport:   | -20  to  +70  °C / -4  to  +158  °F |

### Components from the parts list (cont.)

### Strap-on temperature sensor and immersion temperature sensor

For recording the supply and return temperature.

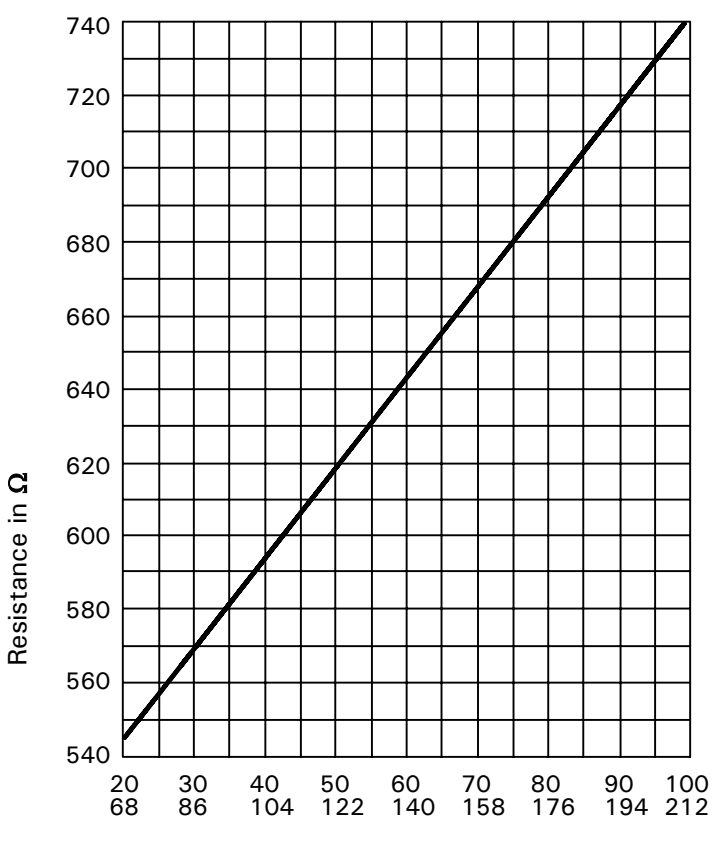

Supply temperature/return temperature in °C / °F

#### Connection

See job-specific Vitocontrol-C schematic.

### **Check sensor**

- 1. Disconnect one lead of sensor cable.
- 2. Check the sensor resistance at end of both leads.
- 3. Compare the test result with the actual temperature (for scanning, see page 21). Check the installation and replace sensor, if necessary, in case of severe deviation.

#### Specification

IP 32 Protection: Permiss. ambient temperature ■ in operation: ■ in storage and -20 to + 70 °C / - 4 to + 158 °Ftransport:

- 0 to +100 °C / 32 to +212 °F

## Outdoor temperature sensor

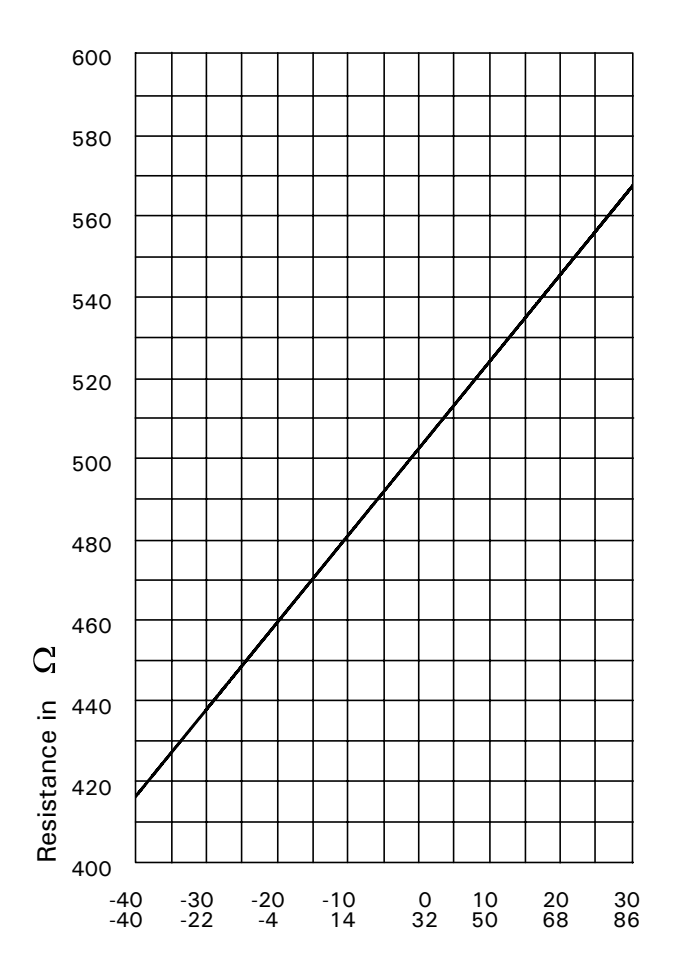

Outdoor temperature in °C / °F

### Connection

See job-specific Vitocontrol-C schematic.

### Checking the outdoor temperature sensor

1. Disconnect one lead of sensor cable.

- 2. Check the sensor resistance at the end of both leads.
- **3.** Where actual values strongly deviate from the curve values, repeat the sensor test and compare with the actual temperature (for scanning, see page 21).
- **4.** Depending on the result, replace cable or outdoor temperature sensor.
- 5. Scan actual temperature (see page 21).

### Specification

| Protection:         | IP 43                  |        |
|---------------------|------------------------|--------|
| Permissible ambient |                        |        |
| temperature for     |                        |        |
| operation, storage  |                        |        |
| and transport:      | -40 to +70 °C / -40 to | 158 °F |

#### Components

### Mixing valve circuit extension kit

## Mixing valve motor

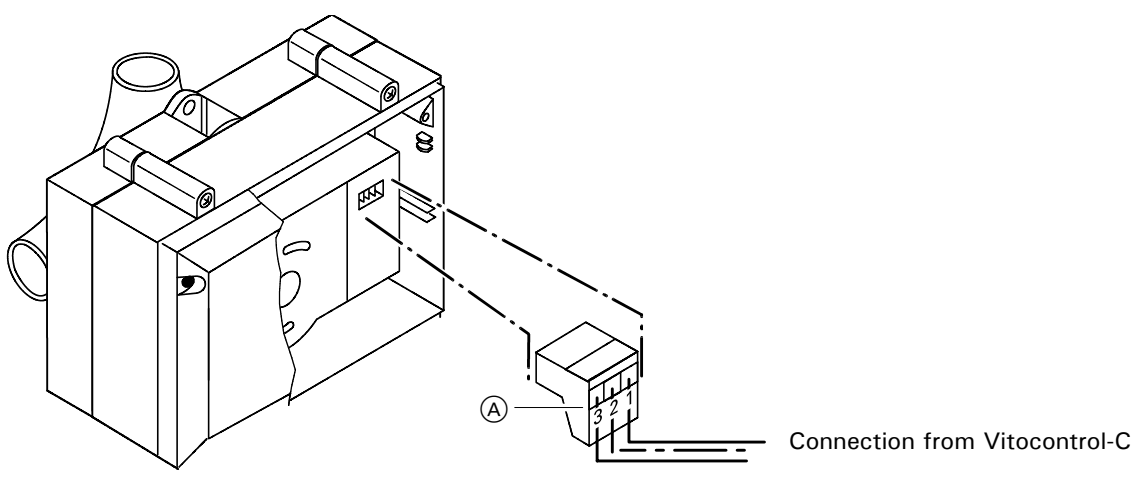

A Plug in the mixing valve motor

- Mixing valve open
- Mixing valve closed

### Changing the rotational direction

(see page 41). Remove the cover and reinsert the 3-pole plug A turned by 180°.

#### Checking the direction of rotation

The relay test of the control unit moves the mixing valve to "Open" and "Closed".

Specification Rated voltage: Rated frequency:

| 60 Hz |
|-------|
| 4 W   |
| IP 42 |
| 3 Nm  |
| 120 s |
|       |

120 VAC

# Installation examples

Mixing valve insert conversion (if required); see mixing valve installation instructions.

### Note

For system with Modular-Divicon, reverse the rotational direction.

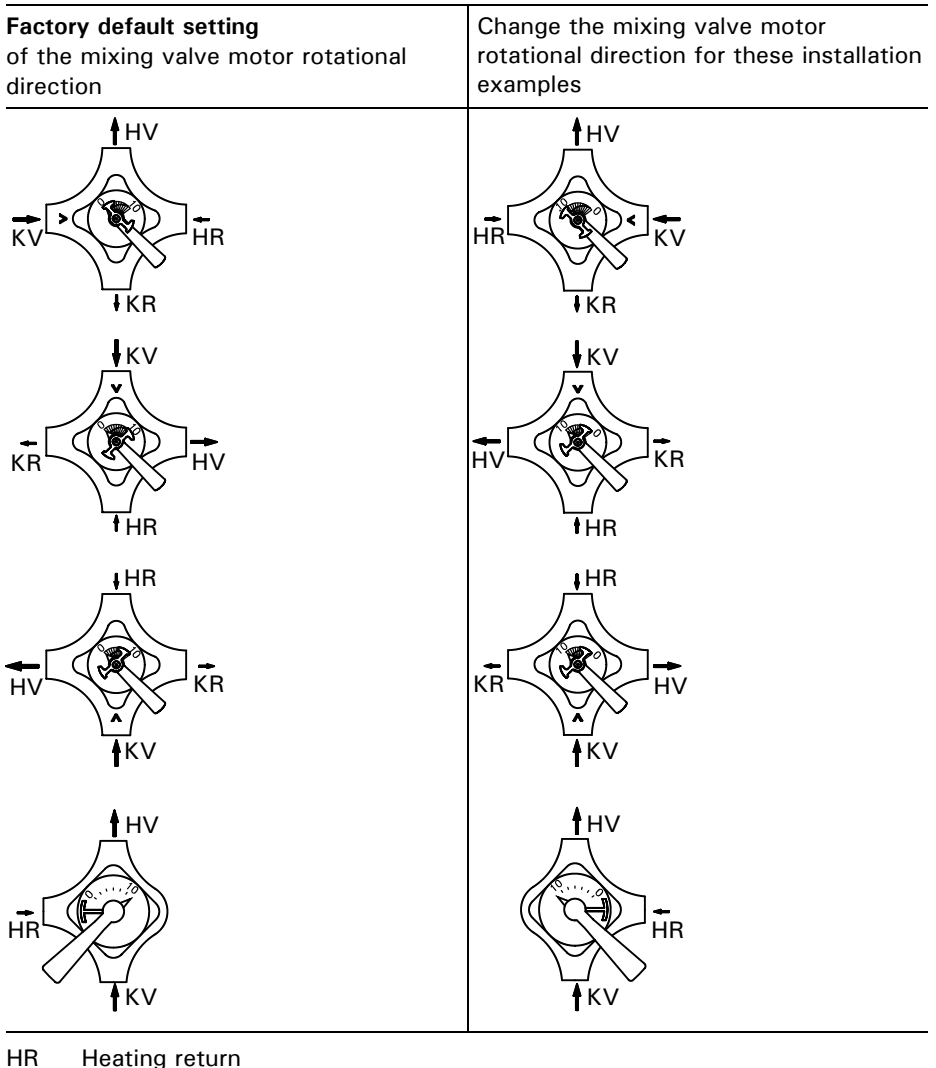

- Heating return
- ΗV Heating supply KR Boiler return
- KV Boiler supply

## Temperature aquastat for maximum temperature limiting

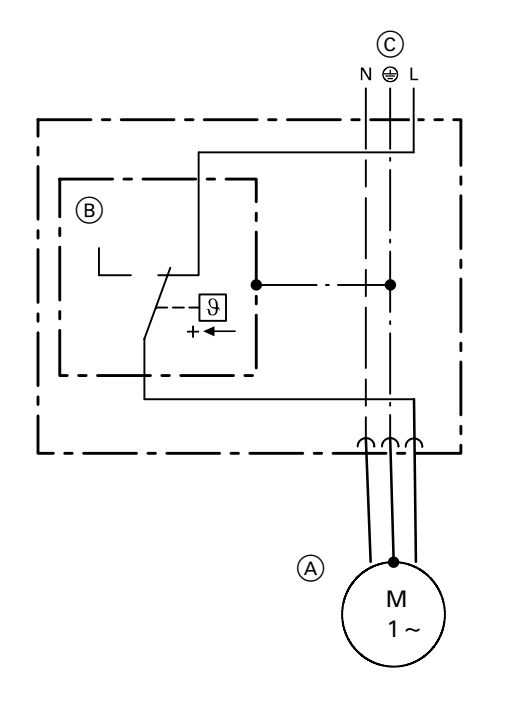

Electro-mechanical temperature aquastat according to the liquid expansion principle.

Switches the heating circuit pump OFF, when the set value has been exceeded.

In such cases, the supply temperature reduces only slowly, i.e it may be several hours before the system restarts again automatically.

- A Heating circuit pump
   B Temperature aquastat
- © Connection to the Vitocontrol-C control panel

# **Remote control**

### Vitotrol 200

(incl. integral room temperature sensor for room temperature hook-up) Settings:

- Day temperature
- Heating program
- Energy saving and party mode

Function changes can be made via coding addresses "A0", "b0" to "b9", "C0" to "C2", "C8", "E1", "E2" and "F2" (see overview).

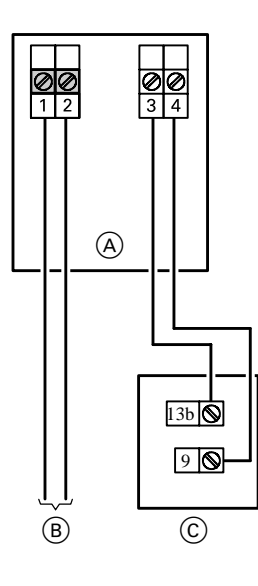

Connection 2-wires (total length max. 50 m / 164 ft).

Room temperature sensor connection 2-wires with a maximum length of 35 m / 114.5 ft and a cross-section of 16 AWG (copper).

- (A) Wall mounting base for
- Vitotrol 200
- B To the control unit
- © Separate room temperature sensor

### Components

# Remote control (cont.)

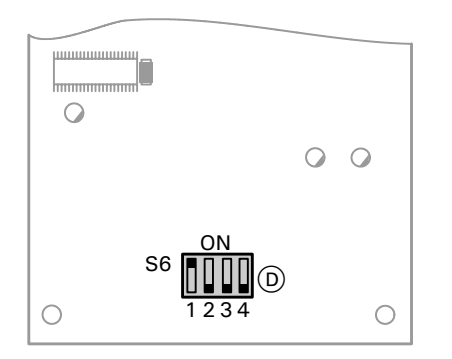

(D) DIP switches on the PCB (back of the remote control)

| Specification            |                                              |  |  |  |
|--------------------------|----------------------------------------------|--|--|--|
| Power supply via KM BUS. |                                              |  |  |  |
| Safety class:            | III                                          |  |  |  |
| Protection:              | IP 30                                        |  |  |  |
| Permiss. ambient         |                                              |  |  |  |
| temperature              |                                              |  |  |  |
| ■ in operation:          | 0 to $+40$ ° C / 32 to 104 ° F               |  |  |  |
| ■ in storage and         |                                              |  |  |  |
| in transport:            | $-20$ to $+65 \circ C / 4$ to $+149 \circ F$ |  |  |  |
| Setting range            |                                              |  |  |  |
| Standard set             |                                              |  |  |  |
| room temp.:              | 10 to 30 °C / 50 to 96 ° F;                  |  |  |  |
|                          | adjustable to                                |  |  |  |
|                          | 3 to 23 ° C / 37 to 73 ° F                   |  |  |  |
|                          | or                                           |  |  |  |
|                          | 17 to 37 ° C / 63 to 99 ° F                  |  |  |  |
|                          | via coding address "E1"                      |  |  |  |
| Reduced set room te      | emperature adjustment at the control         |  |  |  |

| Remote control affects                                             | DIP switch setting                      | Podu  |
|--------------------------------------------------------------------|-----------------------------------------|-------|
| Mixing valve<br>circuit M1<br>(heating circuit<br>selection key 1) | Delivered<br>condition<br>ON<br>1 2 3 4 | unit. |
| Mixing valve<br>circuit M2<br>(heating circuit<br>selection key 2) | ON<br>1 2 3 4                           | -     |
| Mixing valve<br>circuit M3<br>(heating circuit<br>selection key 3) | ON<br>0 0 0<br>1 2 3 4                  | -     |

When connecting a separate room temperature sensor, set DIP switch "S6.3" to ON.

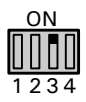

# Remote control (cont.)

### Vitotrol 300

(incl. integral room temperature sensor for room temperature hook-up) Settings:

- Day and night temperature
- Domestic hot water temperature
- Heating program

- Holiday program
- Switching times
- Energy saving and party mode

Function changes can be made via coding addresses "A0", "b0" to "b9", "C0" to "C2", "C8", "E1" and "E2" and "F8" (see overview).

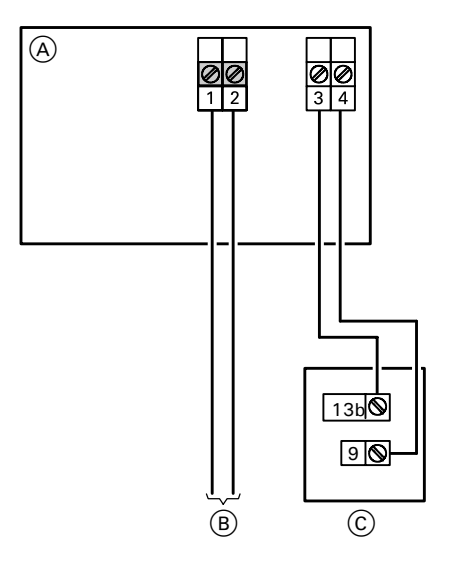

### Connection

2-wires (total length max. 50 m / 164 ft).

#### Room temperature sensor connection

2-wires with a maximum length of 35 m / 144.5 ft and a cross-section of 16 AWG (copper).

- A Wall mounting base for
- Vitotrol 300
- B To the control unit
- C Separate room temperature sensor

#### Components

### Remote control (cont.)

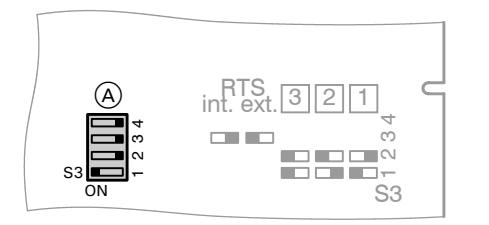

A PCB DIP switches (back of the top casing).

| Remote control affects                                          | DIP switch setting     |
|-----------------------------------------------------------------|------------------------|
| Mixing valve circuit M1<br>(heating circuit selection key<br>1) | Delivered<br>condition |
| Mixing valve circuit M2<br>(heating circuit selection key<br>2) | 2 0 1 2 3 4            |
| Mixing valve circuit M3<br>(heating circuit selection key<br>3) | 201234                 |

When connecting a separate room temperature sensor, set DIP switch "S3.3" to ON.

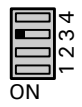

### Specification

Power supply via KM BUS. Safety class: Ш Protection: IP 30 Permiss. ambient temperature 0 to +40 °C / 32 to 104 °F ■ in operation: ■ during storage -20 to + 65 °C / -4 to + 149 °Fand transport: Setting range for set standard room temp.: 10 to 30 °C / 50 to 96 °F; adjustable from 3 to 23 °C / 37 to 73 °F or 17 to 37 °C / 63 to 99 °F via coding address "E1" Reduced room temp.: 3 to 37 °C / 37 to 99 °F

### Remote control (cont.)

### Connecting several remote control units

When connecting several remote controls to the control unit, install a junction box on site.

#### Version 1

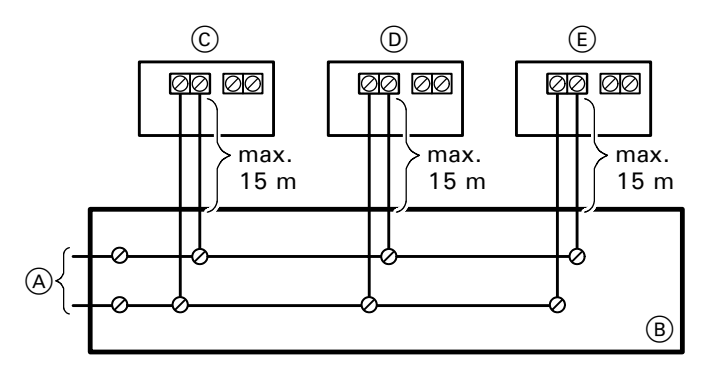

- A To control unit
- (B) Junction box (on site)
- © Vitotrol 1
- D Vitotrol 2
- (E) Vitotrol 3

- On-site connection via junction box: Connect in accordance with the diagram above.
- The total length of all KM BUS cables should be limited to 50 m / 164 ft.

### Version 2

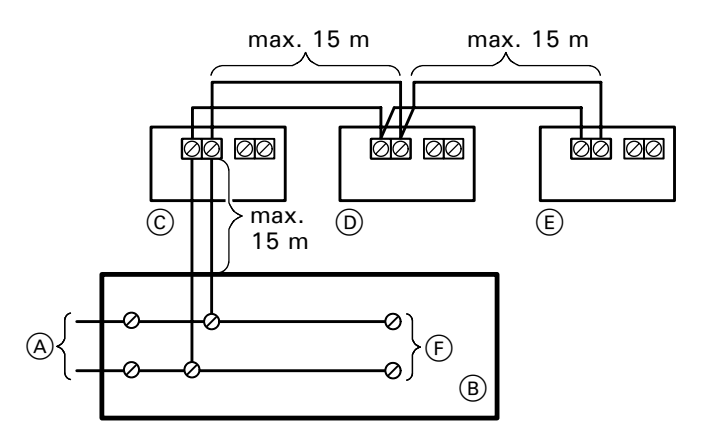

- (A) To control unit
- (B) Junction box (on site)
- © Vitotrol 1 © Vitotrol 2 © Vitotrol 3
- v1.0 08/2006

5581 529

(F) Additional BUS users

- If several remote control units and additional KM BUS users are connected, make the connections via a junction box (on-site) as shown in the diagram above.
- The total length of all KM BUS cables should be limited to 50 m / 164 ft.

#### Components

### Room temperature sensor

The room temperature sensor measures the actual room temperature, if the remote control unit cannot be installed in a suitable location.

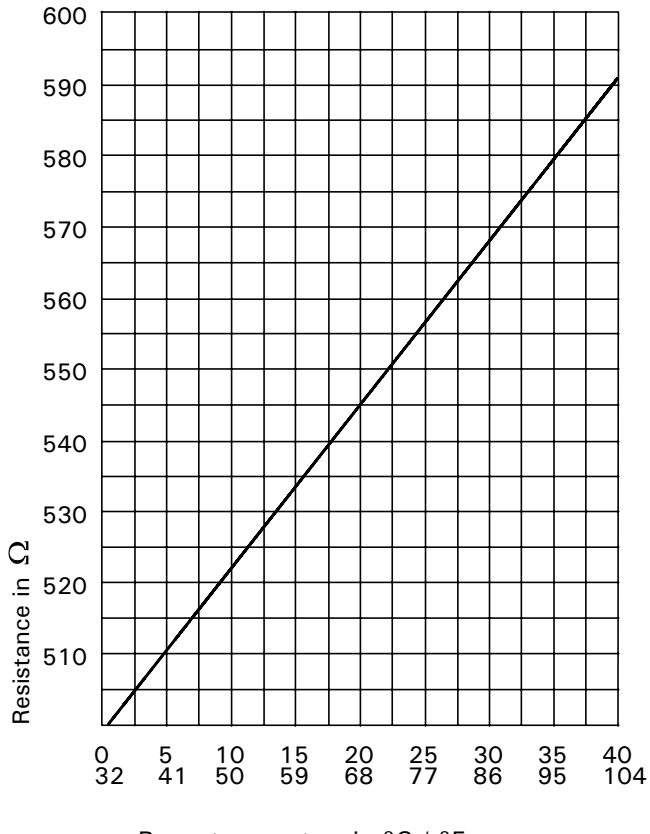

## Connection

See pages 43 and 45.

#### Check the room temperature sensor

1. Disconnect the wires from the sensor.

- 2. Check the sensor resistance at terminals 9 and 13b.
- **3.** Compare the measurement with the actual temperature displayed (for scanning, see page 21). Check the installation and replace sensor, if necessary, in case of severe deviation.

### Specification

| Protection:      | IP 30                                           |
|------------------|-------------------------------------------------|
| Permiss. ambient |                                                 |
| temperature      |                                                 |
| in operation     | 0 to +40 °C / 32 to 104 °F                      |
| during storage   |                                                 |
| and transport:   | $-20$ to $+65 \ ^{o}C$ / $-4$ to $+149 \ ^{o}F$ |
|                  |                                                 |

Room temperature in °C / °F

# Extension input module 0 to 10 V

To control a supply pump, e.g in a distribution manifold or

for signalling reduced mode.

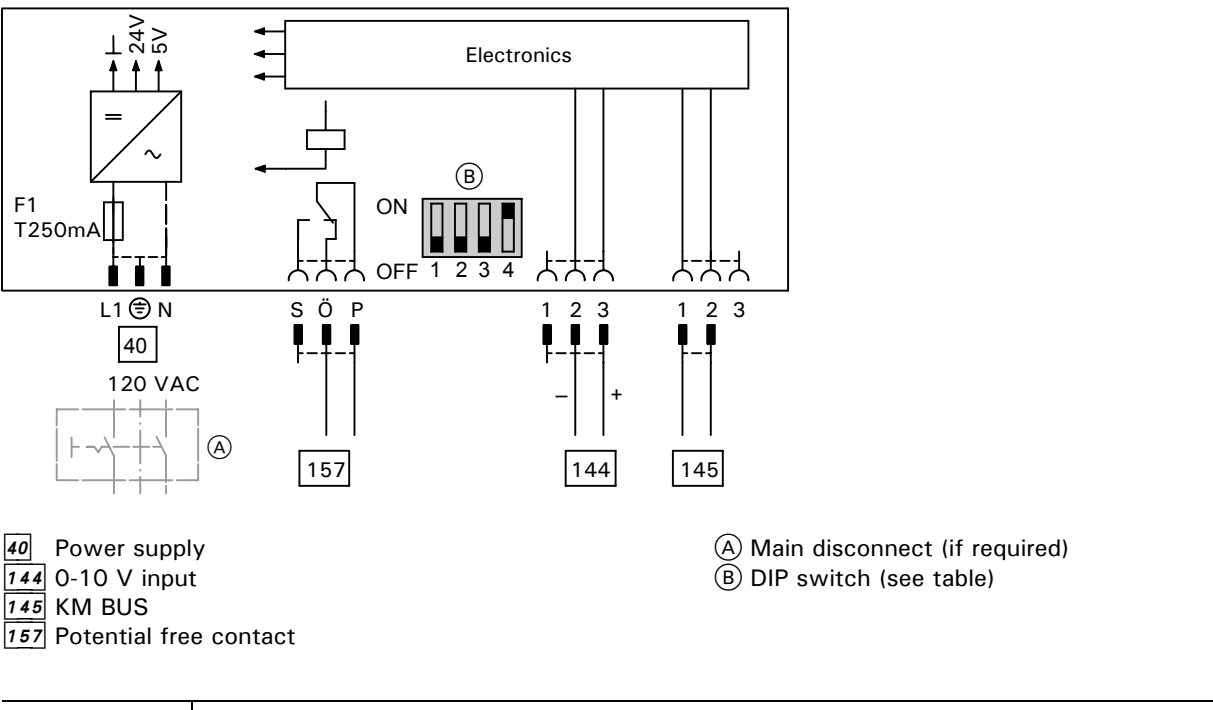

| DIP switch Function |     | Function                             |
|---------------------|-----|--------------------------------------|
| 1 to 3              | OFF | Controlling the feed pump            |
| 1                   | ON  | Mixing valve circuit reduced mode M1 |
| 2                   | ON  | Mixing valve circuit reduced mode M2 |
| 3                   | ON  | Mixing valve circuit reduced mode M3 |

### Note

Set only one switch to ON.

## Resetting codes to the factory default setting

**1.** Press  $\rightarrow$  and  $\blacksquare \rightarrow$  simultaneously for approx. 2 seconds.

2. Press ↓.
Confirm "Standard setting? Yes" with .
With + or -, "Standard setting? Yes" or "Standard setting? No" can be selected.

# Coding 1

# Calling up coding 1

- 1. Press and  $\clubsuit$  simultaneously for approx. 2 s.
- 2. Select the required coding address with  $\oplus$  or  $\bigcirc$ , the address flashes; confirm with 08, the value flashes.
- 3. Change the value with ⊕ or ⊖; confirm with ∞.
  The display briefly shows "Accepted", then the address flashes again.
  Call up further addresses with ⊕ or ⊖.
- 4. Press 🖒 and 🕇 simultaneously for approx. 1 second.

# Coding 1 (cont.)

# Summary

| Coding in the factory default setting |                                                | Possible                | Possible change                                              |  |
|---------------------------------------|------------------------------------------------|-------------------------|--------------------------------------------------------------|--|
| System d                              | lesign                                         |                         |                                                              |  |
| 00:1                                  | Mixing valve circuit M1<br>without DHW heating | 00: 2                   | Mixing valve circuit M1 with DHW heating                     |  |
|                                       |                                                | Only for                | model HK3S                                                   |  |
|                                       |                                                | 00:3                    | Mixing valve circuit M2<br>without DHW heating               |  |
|                                       |                                                | 00: 4                   | Mixing valve circuit M2<br>with DHW heating                  |  |
|                                       |                                                | 00 : 5                  | Mixing valve circuit M1 and<br>M2<br>without DHW heating     |  |
|                                       |                                                | 00:6                    | Mixing valve circuit M1 and<br>M2<br>with DHW heating        |  |
|                                       |                                                | 00: 7                   | Mixing valve circuit M2 and<br>M3<br>without DHW heating     |  |
|                                       |                                                | 00:8                    | Mixing valve circuit M2 and<br>M3<br>with DHW heating        |  |
|                                       |                                                | 00:9                    | Mixing valve circuit M1, M2<br>and M3<br>without DHW heating |  |
|                                       |                                                | 00 : 10                 | Mixing valve circuit M1, M2<br>and M3<br>with DHW heating    |  |
| User no.                              |                                                | ·                       | ·                                                            |  |
| 77 : 10                               | LON participant number                         | 77 : 1<br>to<br>77 : 99 | LON participant number, adjustable from 1 to 99              |  |
|                                       |                                                |                         | Note<br>Allocate each number only<br>once                    |  |

# Coding 1 (cont.)

| Coding in | Coding in the factory default setting                               |                             | Possible change                                                                                                    |  |  |
|-----------|---------------------------------------------------------------------|-----------------------------|----------------------------------------------------------------------------------------------------|--|--|
| DHW pri   | ority M1/M2/M3                                                      | •                           |                                                                                                    |  |  |
| A2 : 2    | DHW tank priority control for heating circuit pump and mixing valve | A2 : 0                      | Without DHW priority for<br>heating circuit pump                                                                         |  |  |
|           |                                                                     | A2 : 1                      | The mixing valve is closed<br>and the heating circuit<br>pump runs whilst the DHW<br>tank is being loaded                |  |  |
|           |                                                                     | A2:3                        | No function                                                                                                    |  |  |
|           |                                                                     | to                          |                                                                                                    |  |  |
|           |                                                                     | A2:15                       |                                                                                                    |  |  |
| Summer    | econ. M1/M2/M3                                                      |                             |                                                                                                    |  |  |
| A5 : 5    | With heating circuit pump logic function                            | A5 : 0                      | Without heating circuit<br>pump logic function                                                                           |  |  |
| Supply n  | nin. temp. M1/M2/M3                                                 | •                           | •                                                                                                    |  |  |
| C5: 20    | Electronic minimum supply temperature limit 20 °C / 68 °F           | C5: 1<br>to<br>C5 :<br>127  | Minimum limit adjustable<br>from 1 to 127 °C / 34 to<br>261 °F (only for operation<br>with standard room<br>temperature) |  |  |
| Supply n  | nax. temp. M1/M2/M3                                                 | •                           | •                                                                                                    |  |  |
| C6: 75    | Electronic maximum supply temperature limit set to 75 °C / 167 °F   | C6: 10<br>to<br>C6 :<br>127 | Maximum limit<br>adjustable from<br>10 to 127 °C /<br>50 to 261 °F                                                       |  |  |

The summary from page 54 lists all possible coding addresses.

The coding addresses are grouped as follows.

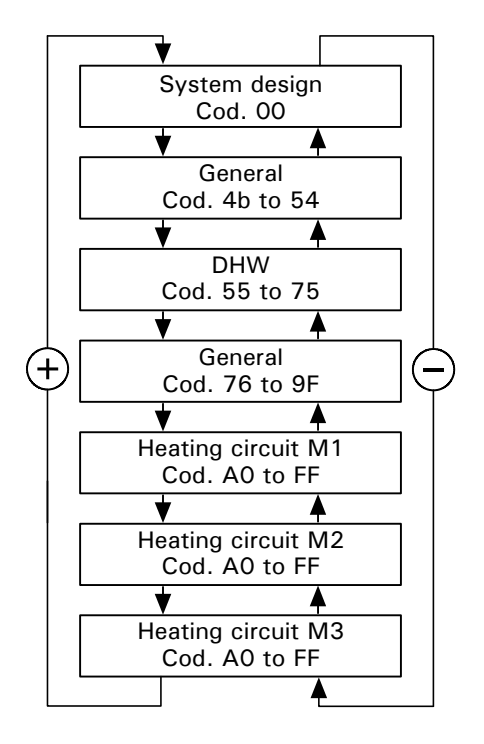

Initially the possible coding addresses "A0" to "FF" for the mixing valve circuit M1 are scanned, then those for mixing valve circuits M2 and M3, again starting with coding address "A0".

# Calling up coding 2

- 1. Press ➡ and IIII ➡ simultaneously for approx. 2 seconds; confirm with <sup>®</sup>.
- **2.** Select the required coding address with  $\oplus$  or  $\bigcirc$ , the address flashes; confirm with R, the value flashes.
- 3. Change the value with ⊕ or ⊖; confirm with ⊛.
  The display briefly shows "Accepted", then the address flashes again.
  Call up further addresses with ⊕ or ⊝.
- 4. Press → and III → simultaneously for approx. 1 second.

Coding 2 (cont.)

# **Overall summary**

| Coding in the factory default setting |                                                                     | Possible              | Possible change                                                                                                    |  |  |
|---------------------------------------|---------------------------------------------------------------------|-----------------------|----------------------------------------------------------------------------------------------------|--|--|
| System of                             | d <b>esign</b> (see page 51)                                        | ·                     |                                                                                                    |  |  |
| General                               |                                                                     |                       |                                                                                                    |  |  |
| 00:1                                  | Mixing valve circuit M1<br>without DHW heating                      | 00:2                  | Mixing valve circuit M1<br>with DHW heating                                                                                                    |  |  |
|                                       |                                                                     | Only for              | model HK3S                                                                                                    |  |  |
|                                       |                                                                     | 00:3                  | Mixing valve circuit M2<br>without DHW heating                                                                                                    |  |  |
|                                       |                                                                     | 00:4                  | Mixing valve circuit M2<br>with DHW heating                                                                                                    |  |  |
|                                       |                                                                     | 00:5                  | Mixing valve circuit M1 and M2 without DHW heating                                                                                                    |  |  |
|                                       |                                                                     | 00:6                  | Mixing valve circuit M1 and M2 with DHW heating                                                                                                    |  |  |
|                                       |                                                                     | 00:7                  | Mixing valve circuit M2 and M3 without DHW heating                                                                                                    |  |  |
|                                       |                                                                     | 00:8                  | Mixing valve circuit M2 and M3 with DHW heating                                                                                                    |  |  |
|                                       |                                                                     | 00:9                  | Mixing valve circuit M1, M2 and M3 without DHW heating                                                                                                    |  |  |
|                                       |                                                                     | 00 : 10               | Mixing valve circuit M1, M2 and M3 with DHW heating                                                                                                    |  |  |
| 4b: 0                                 | Sensor 17 B not installed                                           | 4b: 1                 | Sensor 17 B installed (e.g. return temperature sensor);<br>automatic recognition                                                                                                    |  |  |
| 4C: 0                                 | Connection on plug 20 M1:<br>Heating circuit pump                   | 4C: 1                 | Primary pump – DHW tank storage system                                                                                                    |  |  |
|                                       |                                                                     | 4C: 2<br>and<br>4C: 3 | No function                                                                                                    |  |  |
| 4E · 2                                | Connection at plug 52 M1                                            | +0. 0                 |                                                                                                    |  |  |
| 12. 2                                 | Mixing valve motor                                                  | 4E: 1                 | Three-way mixing valve<br>DHW tank storage system                                                                                                    |  |  |
| DHW                                   |                                                                     |                       |                                                                                                    |  |  |
| 55: 0                                 | DHW tank heating, hysteresis $\pm 2.5$ K                            | 55: 2                 | DHW tank temperature control with 2 DHW tank temperature sensors                                                                                                    |  |  |
|                                       |                                                                     | 55: 3                 | DHW tank temperature control<br>DHW tank storage system                                                                                                    |  |  |
| 56: 0                                 | DHW temperature setting range<br>10 to 60 °C / 50 to 140 °F         | 56: 1                 | <ul> <li>DHW temperature setting range</li> <li>10 to 95 °C / 50 to 203 °F</li> <li>Notes</li> <li>■ Observe the max. permissible DHW temperature</li> <li>■ Change control thermostat "" on the boiler control unit (if required)</li> </ul> |  |  |
| 57: 0                                 | With LON communication module;<br>No DHW demand to central DHW tank | 57:1                  | DHW demand to central DHW tank                                                                                                    |  |  |

5581 529 v1.0 08/2006

# Code 2 (cont.)

| Coding in the factory default setting                                                                       |                                                                                                    | Possible change                                                             |                                                                                                    |  |
|----------------------------------------------------------------------------------------------------|----------------------------------------------------------------------------------------------------|-----------------------------------------------------------------------------|----------------------------------------------------------------------------------------------------|--|
| DHW (c                                                                                                    | ont.)                                                                                                    |                                                                             |                                                                                                    |  |
| 58: 0                                                                                                    | Without auxiliary function for DHW heating                                                                                                    | 58 : 1<br>to<br>58 : 95                                                     | Input of a second set DHW temperature; adjustable from 1 to 95 °C / 34 to 203 °F (observe coding address "56" and section "Auxiliary function" on page 35). |  |
| 59: 0                                                                                                    | DHW tank heating:<br>Starting point -2.5 K<br>Stopping point +2.5 K                                                                                                    | 59: 1<br>to<br>59:10                                                        | Starting point adjustable from 1 to 10 K below the set value                                                                                                |  |
| 5A: 0                                                                                                    | No function                                                                                                    | 5A: 1                                                                       | Supply temperature demand of DHW tank is maximum system value                                                                                               |  |
| 60: 20                                                                                                    | During DHW heating, boiler water temperature is max. 20 K higher than the set DHW temperature                                                                                       | 60 : 10<br>to<br>60 : 50                                                    | The difference between the boiler water<br>temperature and the set DHW temperature is<br>adjustable from 10 to 50 K                                         |  |
| 62: 10                                                                                                    | The circulation pump will run on for a max. of                                                                                                    | 62: 0                                                                       | Circulation pump without run-on                                                                                                    |  |
|                                                                                                    | 10 minutes                                                                                                    | 62: 1<br>to<br>62: 15                                                       | Max. run-on time adjustable from 1 to 15 minutes                                                                                                    |  |
| 64: 2                                                                                                    | During party mode and after external changeover<br>during operation with permanently standard room<br>temperature:<br>Enable constant DHW heating and DHW<br>re-circulation pump ON | 64: 0<br>64: 1                                                              | No DHW heating, DHW re-circulation pump OFF<br>DHW heating and DHW re-circulation pump<br>according to time program                                         |  |
| 66: 4 Input of set DHW temperature:<br>at the programming unit and all Vitotrol 300<br>remote control units | 66: 0<br>66: 1                                                                                                    | at the programming unit<br>at the programming unit and the remote control – |                                                                                                    |  |
|                                                                                                    |                                                                                                    | 66: 2                                                                       | mixing valve circuit M1<br>at the programming unit and remote control unit,<br>mixing valve circuit M2                                                      |  |
|                                                                                                    |                                                                                                    | 66: 3                                                                       | at the programming unit and remote control unit,<br>mixing valve circuit M3                                                                                 |  |
|                                                                                                    |                                                                                                    | 66: 5                                                                       | at the remote control,<br>mixing valve circuit M1                                                                                                    |  |
|                                                                                                    |                                                                                                    | 66: 6                                                                       | at the remote control,<br>mixing valve circuit M2                                                                                                    |  |
|                                                                                                    |                                                                                                    | 66: 7                                                                       | at the remote control,<br>mixing valve circuit M3                                                                                                    |  |
| 68: 8                                                                                                    | With 2 DHW tank temperature sensors (code "55:2"):<br>DHW tank heating switch-off point with set value $\times$ 0.8                                                                 | 68: 2<br>to<br>68: 10                                                       | Factor adjustable<br>from 0.2 to 1;<br>1 step = 0.1                                                                                                    |  |
| 69: 7                                                                                                    | With 2 DHW tank temperature sensors (Code "55 : 2"):<br>DHW tank heating starting point with set value $\times$ 0.7                                                                 | 69: 1<br>to<br>69: 9                                                        | Factor adjustable<br>from 0.1 to 0.9;<br>1 step = 0.1                                                                                                    |  |

Coding

| DHW (cont.)         70: 0       DHW re-circulation pump ON according to time program when DHW heating is enabled       70: 1       DHW re-circulation pump ON according to time program         71: 0       DHW re-circulation pump: ON according to time program       71: 1       OFF during DHW heating to set value 1         72: 0       ON according to time program       71: 1       OFF during DHW heating to set value 1         72: 0       72: 2       ON during DHW heating to set value 2         73: 0       72: 2       ON during DHW heating to set value 2         73: 0       During time program       1x/h for 5 min ON         73: 0       OHW re-circulation pump during energy saving mode or standby mode:       0x for 5 min ON         73: 0       DHW re-circulation pump during energy saving mode or standby mode:       0FF         0N according to time program       75: 1       0FF         General       76: 1       Without communication module         76: 0       Without communication module       76: 1       With LON communication module; automatic recognition         77: 10       LON participant number       77: 1       LON participant number, adjustable from to 77: 99         77: 10       With LON communication module;       77: 1       LON participant number, adjustable from to 77: 99                                                                                                    |                   |
|----------------------------------------------------------------------------------------------------|-------------------|
| 70: 0       DHW re-circulation pump ON according to time program when DHW heating is enabled       70: 1       DHW re-circulation pump: ON according to time program         71: 0       DHW re-circulation pump: ON according to time program       71: 1       OFF during DHW heating to set value 1         72: 0       72: 1       OFF during DHW heating to set value 2         73: 0       72: 2       ON during DHW heating to set value 2         73: 0       During time program 1x/h for 5 min ON 73: 1       to 5 min ON 73: 1         73: 0       DHW re-circulation pump during energy saving mode or standby mode: 0N according to time program 75: 1       OFF         General       76: 0       Without communication module       76: 1       With LON communication module         77: 10       LON participant number       77: 1       LON participant number       77: 1       LON participant number, adjustable from 77: 99         78: 1       With LON communication module:       77: 1       LON participant number, adjustable from 77: 99                                                                                                    |                   |
| 71: 0       DHW re-circulation pump:<br>ON according to time program       71: 1       OFF during DHW heating to set value 1         72: 0       71: 2       ON during DHW heating to set value 2         73: 0       72: 2       ON during DHW heating to set value 2         73: 0       0       0         75: 0       DHW re-circulation pump during energy saving<br>mode or standby mode:<br>ON according to time program       73: 7         75: 0       DHW re-circulation pump during energy saving<br>mode or standby mode:<br>ON according to time program       75: 1         75: 0       DHW re-circulation module       76: 1       With LON communication module;<br>automatic recognition         76: 0       Without communication module       76: 1       With Viessmann 2-wire BUS communication<br>module; automatic recognition         77: 10       LON participant number       77: 1<br>to<br>77: 9       LON participant number, adjustable from<br>77: 99                                                                                                    | o time            |
| ON according to time program       71: 1       OFF during DHW heating to set value 1         72: 0       71: 2       ON during DHW heating to set value 2         73: 0       72: 2       ON during DHW heating to set value 2         73: 0       0       0         73: 0       0       0         75: 0       0       DHW re-circulation pump during energy saving mode or standby mode:<br>ON according to time program       75: 1         75: 0       0       DHW re-circulation nodule       75: 1         76: 0       0       Without communication module       76: 1         76: 0       Without communication module       76: 2       With Viessmann 2-wire BUS communication module; automatic recognition         77: 10       LON participant number       77: 1       LON participant number, adjustable from to 77: 99         78: 1       With LON communication module:       77: 1       LON participant number, adjustable from to 77: 99                                                                                                    |                   |
| 71: 2       ON during DHW heating to set value 1         72: 0       72: 1       OFF during DHW heating to set value 2         73: 0       72: 2       ON during DHW heating to set value 2         73: 0       During time program<br>1x/h for 5 min ON         73: 1       to<br>6 x/h for 5 min ON         73: 6       73: 7         Permanently ON         75: 0       DHW re-circulation pump during energy saving<br>mode or standby mode:<br>ON according to time program       75: 1         6       75: 1       OFF         General       76: 1       With LON communication module         76: 0       Without communication module       76: 1       With LON communication module;<br>automatic recognition         77: 10       LON participant number       77: 1       LON participant number, adjustable from<br>To<br>77: 99         78: 1       With LON communication module;         77: 10       LON participant number       77: 1         78: 1       With LON communication module;                                                                                                    |                   |
| 72: 0       72: 1       OFF during DHW heating to set value 2         73: 0       72: 2       ON during DHW heating to set value 2         73: 0       During time program<br>1x/h for 5 min ON         73: 1       to<br>6 x/h for 5 min ON         73: 6       73: 7         73: 0       DHW re-circulation pump during energy saving<br>mode or standby mode:<br>ON according to time program         75: 0       DHW re-circulation pump during energy saving<br>mode or standby mode:<br>ON according to time program         75: 1       OFF         General       75: 1         76: 0       Without communication module         76: 0       Without communication module         76: 2       With Viessmann 2-wire BUS communication<br>module;<br>automatic recognition         77: 10       LON participant number       77: 1<br>to<br>77: 1       LON participant number, adjustable from<br>77: 99         78: 1       With LON communication module;       Allocate each number only once.                                                                                                    |                   |
| 73: 0       72: 2       ON during DHW heating to set value 2         73: 0       During time program         1x/h for 5 min ON       1x/h for 5 min ON         73: 1       to         6       6 x/h for 5 min ON         73: 0       DHW re-circulation pump during energy saving mode or standby mode:         ON according to time program       75: 1         OFF       OFF         General       76: 0         Without communication module       76: 1         76: 0       Without communication module         76: 1       With LON communication module         76: 2       With Viessmann 2-wire BUS communication module; automatic recognition         77: 10       LON participant number       77: 1         10       LON participant number       77: 1         10       Kith LON communication module;         77: 10       LON participant number         77: 10       LON participant number         77: 10       LON participant number, adjustable from to automatic recognition         77: 10       LON participant number, adjustable from to approximation and bulke;         78: 1       With LON communication produke;                                                                                                    |                   |
| 73: 0       During time program         1x/h for 5 min ON         73: 1       to         6       x/h for 5 min ON         73: 6       73: 7         73: 7       Permanently ON         75: 0       DHW re-circulation pump during energy saving mode or standby mode:<br>ON according to time program       75: 1         0FF       General         76: 0       Without communication module       76: 1         76: 0       Without communication module       76: 1         76: 2       With LON communication module; automatic recognition         77: 10       LON participant number       77: 1         10       LON participant number       77: 1         77: 10       LON participant number       77: 1         77: 99       Note         Allocate each number only once.       78: 1                                                                                                    |                   |
| 75: 0       DHW re-circulation pump during energy saving mode or standby mode:<br>ON according to time program       75: 1       OFF         General       76: 0       Without communication module       76: 1       With LON communication module; automatic recognition         76: 0       Without communication module       76: 2       With Viessmann 2-wire BUS communication module; automatic recognition         77: 10       LON participant number       77: 1       LON participant number, adjustable from to 77: 9         78: 1       With LON communication module:       77: 9       Note Allocate each number only once.                                                                                                    |                   |
| mode or standby mode:<br>ON according to time program     75: 1     OFF       General     76: 0     Without communication module     76: 1     With LON communication module;<br>automatic recognition       76: 0     Without communication module     76: 2     With Viessmann 2-wire BUS communication<br>module;<br>automatic recognition       77: 10     LON participant number     77: 1     LON participant number, adjustable from<br>to<br>77: 99       78: 1     With LON communication module:     77: 2                                                                                                    |                   |
| ON according to time program       75: 1       OFF         General       76: 0       Without communication module       76: 1       With LON communication module; automatic recognition         76: 0       Without communication module       76: 2       With Viessmann 2-wire BUS communication module; automatic recognition         77: 10       LON participant number       77: 1       LON participant number, adjustable from to 77: 99         78: 1       With LON communication module:       77: 99       Note         78: 1       With LON communication module:       77: 99                                                                                                    |                   |
| General         76: 0       Without communication module       76: 1       With LON communication module; automatic recognition         76: 2       With Viessmann 2-wire BUS communication module; automatic recognition         77: 10       LON participant number       77: 1         10       LON participant number       77: 1         77: 10       LON participant number       77: 1         77: 10       LON participant number       77: 1         77: 99       Note         Allocate each number only once.       78: 1                                                                                                    |                   |
| 76: 0       Without communication module       76: 1       With LON communication module; automatic recognition         76: 2       With Viessmann 2-wire BUS communication module; automatic recognition         77: 10       LON participant number       77: 1       LON participant number, adjustable from to 77: 99         78: 1       With LON communication module       77: 99       Note Allocate each number only once.                                                                                                    |                   |
| 76: 2       With Viessmann 2-wire BUS communication         77: 10       LON participant number       77: 1         10       LON participant number       77: 1         10       LON participant number       77: 9         10       With LON communication module;         78: 1       With LON communication module;                                                                                                    |                   |
| 77: 10       LON participant number       77: 1       LON participant number, adjustable from to         77: 10       LON participant number, adjustable from to       77: 1       Note         78: 1       With LON communication module:       77: 1       LON participant number, adjustable from to                                                                                                    | ion               |
| 78. 1 With LON communication modulo:                                                                                                    | 1 to 99           |
| LON communication module.<br>enabled<br>abled<br>box<br>communication<br>communication |                   |
| 79: 0 Control unit is not fault manager 79: 1 Control unit is fault manager                                                                                                    |                   |
| 7b: 0 With LON communication module:<br>Do not transmit time via BUS                                                                                                    |                   |
| 7b: 1 Transmit time via BUS                                                                                                    |                   |
| 7F: 1     Detached house     7F: 0     Apartment block<br>(see page 34)                                                                                                    |                   |
| 80: 1 A fault message is displayed, providing a fault is 80: 0 Immediate fault message                                                                                                    |                   |
| active for at least 5 seconds80: 2The minimum fault duration, until a messatodisplayed, is adjustable from 10 to 995 seconds80:1991 step = 5 seconds                                                                                                    | age is<br>econds; |
| 81: 1 Automatic summer/winter time changeover 81: 0 Manual summer/winter time changeover                                                                                                    |                   |
| Note 81: 2 No function                                                                                                    |                   |
| Coding addresses "82" to "87" only possible if<br>code "81:1" is installed.                                                                                                    |                   |
| 82: 3 Summer starts: March 82: 1 January                                                                                                    |                   |
| to to                                                                                                    |                   |
| 82:12 December                                                                                                    | ·                 |

| Coding in the factory default setting                  |                                                                                                    |                       | Possible change                                                                                                    |  |  |  |
|--------------------------------------------------------|----------------------------------------------------------------------------------------------------|-----------------------|----------------------------------------------------------------------------------------------------|--|--|--|
| General                                                |                                                                                                    |                       |                                                                                                    |  |  |  |
| 83: 5                                                  | Summer starts:<br>last week of the month                                                                       | 83: 1<br>to<br>83: 5  | Week 1<br>to<br>Week 5                                                                                                    |  |  |  |
| 84: 7                                                  | Summer starts:<br>last day of the week<br>(Sunday)                                                             | 84: 1<br>to<br>84: 7  | Monday<br>to<br>Sunday                                                                                                    |  |  |  |
| 85: 10                                                 | Winter starts:<br>October                                                                                      | 85: 1<br>to<br>85: 12 | January<br>to<br>December                                                                                                    |  |  |  |
| 86: 5                                                  | Winter starts:<br>last week of the month                                                                       | 86: 1<br>to<br>86: 5  | Week 1<br>to<br>Week 5                                                                                                    |  |  |  |
| 87: 7                                                  | Winter starts:<br>last day of the week<br>(Sunday)                                                             | 87: 1<br>to<br>87: 7  | Monday<br>to<br>Sunday                                                                                                    |  |  |  |
| 88: 0                                                  | Temperature displayed in °C (Celsius)                                                                          | 88: 1                 | Temperature displayed in °F (Fahrenheit)                                                                                                    |  |  |  |
| 8A:175                                                 | Do not adjust                                                                                                  |                       |                                                                                                    |  |  |  |
| 8E: 4                                                  | Displaying and acknowledging faults:<br>at the programming unit<br>and the remote control units (if installed) | 8E: 0<br>8E: 1        | at the programming unit<br>at the programming unit and the remote control –<br>mixing value circuit M1                                                       |  |  |  |
|                                                        |                                                                                                    | 8E: 2                 | at the programming unit and remote control unit,<br>mixing valve circuit M2                                                                                  |  |  |  |
|                                                        |                                                                                                    | 8E: 3                 | at the programming unit and remote control unit, mixing valve circuit M3                                                                                     |  |  |  |
| 90:128                                                 | Time constant for calculating adjusted outdoor temperature 21.3 hours                                          | 90: 0<br>to<br>90:199 | Fast (low values) or slow (high values) matching of<br>supply temperature subject to set value if the<br>outdoor temperature changes;<br>1 step = 10 minutes |  |  |  |
| 91: 0                                                  | Connection at terminals 1 and 2 in X6 on module A2 (external heating program) inactive                         | 91: 1                 | Contact affects:<br>Mixing valve circuit M1                                                                                                    |  |  |  |
|                                                        |                                                                                                    | 91:2                  | Mixing valve circuit M2                                                                                                    |  |  |  |
|                                                        |                                                                                                    | 91:3                  | Mixing valve circuit M1, M2                                                                                                    |  |  |  |
|                                                        |                                                                                                    | 91:4                  | Mixing valve circuit M3                                                                                                    |  |  |  |
|                                                        |                                                                                                    | 91 : 5                | Mixing valve circuit M1,M3                                                                                                    |  |  |  |
|                                                        |                                                                                                    | 91:6                  | Mixing valve circuit M2, M3                                                                                                    |  |  |  |
|                                                        |                                                                                                    | 91:7                  | Mixing valve circuit M1, M2, M3                                                                                                    |  |  |  |
| 2 92: 170<br>2 (HK1S)<br>2 or<br>3 92: 171<br>3 (HK3S) | Do not adjust<br>Will only be displayed, if "8A:176" has been adjust                                           | ed.                   |                                                                                                    |  |  |  |
| - DO O                                                 |                                                                                                    |                       |                                                                                                    |  |  |  |

| Coding in the factory default setting |        |                                                                                                    | Possible change        |                                                                                                    |  |
|---------------------------------------|--------|----------------------------------------------------------------------------------------------------|------------------------|----------------------------------------------------------------------------------------------------|--|
| Gen                                   | eral ( | cont.)                                                                                                    | ·                      |                                                                                                    |  |
| 94:                                   | 0      | Without plug-in adaptor for external safety equipment                                                                                                    | 94:1                   | With plug-in adaptor, e.g. for external fault<br>hook-ups;<br>automatic recognition                                    |  |
| 96:                                   | 1      | With extension module A4 for model HK3S                                                                                                    | 96:0                   | Without extension module A4 for model HK1S                                                                             |  |
| 97:                                   | 0      | With communication module:<br>Outdoor temperature from the installed sensor will<br>be used                                                                        | 97: 1                  | Outdoor temperature is accepted from the BUS                                                                           |  |
|                                       |        |                                                                                                    | 97: 2                  | The outdoor temperature of the sensor connected<br>to the control unit will be used and transmitted via<br>the LON BUS |  |
| 98:                                   | 1      | LON communication module<br>Viessmann system number (in conjunction with<br>monitoring several systems)                                                            | 98 : 2<br>to<br>98 : 5 | System number<br>adjustable from 2 to 5                                                                                |  |
| 99:                                   | 0      | Connection at terminals 1 and 3 in X6 on module A2                                                                                                    | 99: 1                  | Contact affects:<br>Mixing valve circuit M1                                                                            |  |
|                                       |        | (External "Mixing valve closed") inactive                                                                                                    | 99: 2                  | Mixing valve circuit M2                                                                                                |  |
|                                       |        |                                                                                                    | 99: 3                  | Mixing valve circuit M1, M2                                                                                            |  |
|                                       |        |                                                                                                    | 99: 4                  | Mixing valve circuit M3                                                                                                |  |
|                                       |        |                                                                                                    | 99: 5                  | Mixing valve circuit M1,M3                                                                                             |  |
|                                       |        |                                                                                                    | 99: 6                  | Mixing valve circuit M2, M3                                                                                            |  |
|                                       |        |                                                                                                    | 99: 7                  | Mixing valve circuit M1, M2, M3                                                                                        |  |
| 9A:                                   | 0      | Connection at terminals 1 and 2 in X6 on module A2                                                                                                    | 9A: 1                  | Contact affects:<br>Mixing valve circuit M1                                                                            |  |
|                                       |        | (External mixing valve open) inactive                                                                                                    | 9A: 2                  | Mixing valve circuit M2                                                                                                |  |
|                                       |        |                                                                                                    | 9A: 3                  | Mixing valve circuit M1, M2                                                                                            |  |
|                                       |        |                                                                                                    | 9A: 4                  | Mixing valve circuit M3                                                                                                |  |
|                                       |        |                                                                                                    | 9A: 5                  | Mixing valve circuit M1, M3                                                                                            |  |
|                                       |        |                                                                                                    | 9A: 6                  | Mixing valve circuit M2, M3                                                                                            |  |
|                                       |        |                                                                                                    | 9A: 7                  | Mixing valve circuit M1, M2, M3                                                                                        |  |
| 9C:                                   | 20     | With LON communication module:<br>LON participant monitoring<br>When there is no response from a user, values<br>defaulted by the control unit continue to be used | 9C: 0                  | No monitoring                                                                                                    |  |
|                                       |        | for a further 20 minutes. Only then will a fault message be triggered.                                                                                             | to<br>9C: 60           | from 5 to 60 minutes                                                                                                   |  |
| 9d:                                   | 0      | Without input module extension<br>0-10 V                                                                                                    | 9d: 1                  | With input module extension;<br>automatic recognition                                                                  |  |
| 9F:                                   | 8      | Differential temperature 8 K,<br>this is added to the highest supply temperature                                                                                   | 9F: 0<br>to<br>9F: 40  | Differential temperature adjustable from 0 to 40 K                                                                     |  |
| Mixi                                  | ing va | alve circuit                                                                                                    | 1                      |                                                                                                    |  |
| A0:                                   | 0      | Without remote control                                                                                                    | A0: 1                  | With Vitotrol 200                                                                                                    |  |
|                                       |        |                                                                                                    | A0: 2                  | With Vitotrol 300                                                                                                    |  |

# Code 2 (cont.)

| Coding in the factory default setting |      | Possible                                                             | change                   |                                                                                                    |                            |                           |                               |  |
|---------------------------------------|------|----------------------------------------------------------------------|--------------------------|----------------------------------------------------------------------------------------------------|----------------------------|---------------------------|-------------------------------|--|
| Mixi                                  | ng v | valve circuit (cont.)                                                |                          |                                                                                                    |                            |                           |                               |  |
| A2:                                   | 2    | DHW tank priority control for                                        | A2: 0                    | Without [                                                                                                    | DHW tank p                 |                           |                               |  |
|                                       |      | A:<br>valve<br>A:<br>valve<br>A:<br>to<br>A:<br>15                   | A2: 1                    | With DHW tank priority applied to mixing valve:<br>The mixing valve will be closed while the DHW tank is being heated up;<br>the heating circuit pump operates |                            |                           |                               |  |
|                                       |      |                                                                      | A2: 3<br>to<br>A3:<br>15 | No functi                                                                                                    | on                         |                           |                               |  |
| A3: 2                                 |      | Outdoor temp. below 1 °C /                                           |                          | Heating c                                                                                                    | ircuit pump                | (for <sup>o</sup> F pleas | e see back of manual)         |  |
|                                       |      | 34 °F:                                                               |                          | ON at                                                                                                    | OFF at                     | ON at                     | OFF at                        |  |
|                                       |      | Heating circuit pump ON                                              | A3:-9                    | -10 °C                                                                                                    | -8 °C                      | 14 °F                     | 18 °F                         |  |
|                                       |      | Outdoor temp. above 3 °C /                                           | A3:-8                    | – 9 °C                                                                                                    | −7 °C                      | 16 °F                     | 19 °F                         |  |
|                                       |      | 37.4 °F:                                                             | A3:-7                    | - 8 °C                                                                                                    | -6 °C                      | 18 °F                     | 21 °F                         |  |
|                                       |      | Heating circuit pump OFF                                             | A3:-6                    | – 7 °C                                                                                                    | -5 °C                      | 19.°F                     | 23 °F                         |  |
|                                       |      |                                                                      | A3:-5                    | - 6 °C                                                                                                    | -4 °C                      | 21 °F                     | 25 °F                         |  |
|                                       |      | Please note                                                          | A3:-4                    | - 5 °C                                                                                                    | -3 °C                      | 23 °F                     | 27 °F                         |  |
|                                       |      | When selecting a value                                               | A3:-3                    | -4°C                                                                                                    | -2 °C                      | 25 °F                     | 28 °F                         |  |
|                                       |      | below 1 °C / 34 °F,                                                  | A3:-2                    | – 3 °C                                                                                                    | −1 °C                      | 27 °F                     | 30 °F                         |  |
|                                       |      | there is a risk of pipes                                             | A3:-1                    | – 2 °C                                                                                                    | 0 °C                       | 28 °F                     | 32 °F                         |  |
|                                       |      | outdoor the thermal                                                  | A3: 0                    | - 1 °C                                                                                                    | 1 °C                       | 30 °F                     | 34 °F                         |  |
|                                       |      | insulation of the house                                              | A3:1                     | 0 ° C                                                                                                    | 2 °C                       | 32 °F                     | 36 °F                         |  |
|                                       |      | freezing up.                                                         | A3:2                     | 1 °C                                                                                                    | 3 °C                       | 34 °F                     | 37 °F                         |  |
|                                       |      | Particularly the standby                                             | to                       | to                                                                                                    |                            |                           |                               |  |
|                                       |      | mode should be taken<br>into consideration, e.g.<br>during holidays. | A3 : 15                  | 14 °C                                                                                                    | 16 °C                      | 57 °F                     | 61 °F                         |  |
| A4:                                   | 0    | With frost protection                                                | A4: 1                    | No frost p<br>Adjustme                                                                                                    | protection,<br>nt only pos | sible if code '           | 'A3 :-9" has been programmed. |  |
|                                       |      |                                                                      |                          | <ul> <li>Please note:</li> <li>Observe the information regarding coding address "A3".</li> </ul>                                                               |                            |                           |                               |  |

59

Coding

| Coding in the factory default setting Possible cha |                                                                                                    |                                                                                      | change                                                                                                    |
|----------------------------------------------------|----------------------------------------------------------------------------------------------------|--------------------------------------------------------------------------------------|----------------------------------------------------------------------------------------------------|
| Mixing v                                           | alve circuit (cont.)                                                                                                    |                                                                                      |                                                                                                    |
| A5: 5                                              | With heating circuit pump logic function (energy saving mode):<br>Heating circuit pump OFF, if the outdoor temperature (AT) is 1 K higher than the set room temperature ( $RT_{set}$ )<br>AT > $RT_{set}$ + 1 K | A5: 0<br>A5: 1<br>A5: 2<br>A5: 3<br>A5: 4<br>A5: 5<br>A5: 6<br>A5: 7<br>to<br>A5: 15 | Without heating circuit pump logic function<br>With heating circuit pump logic function:<br>Heating circuit pump OFF, if<br>$AT > RT_{set} + 5 K$<br>$AT > RT_{set} + 4 K$<br>$AT > RT_{set} + 3 K$<br>$AT > RT_{set} + 2 K$<br>$AT > RT_{set} + 1 K$<br>$AT > RT_{set} - 1 K$<br>to<br>$AT > RT_{set} -9 K$                                                                                                    |
| A6: 36                                             | Extended energy saving mode<br>not active                                                                                                    | A6: 5<br>to<br>A6: 35                                                                | Extended energy saving circuit active, i.e. the<br>burner and heating circuit pump will be switched<br>OFF at a variable value, adjustable between 5 and<br>35 °C plus 1 °C / 41 and 95 °F plus 1 °F.<br>This value is based on the adjusted outdoor<br>temperature, comprising the actual outdoor<br>temperature and a time constant.<br>The time constant takes the cooling down of an<br>average building into account. |
| A7: 0                                              | Without mixing valve energy saving function                                                                                                    | A7: 1                                                                                | <ul> <li>With mixing valve energy saving function<br/>(extended heating circuit pump logic):</li> <li>Heating circuit pump also OFF, if the mixing valve<br/>was closed longer than 12 min.</li> <li>Heating circuit pump ON</li> <li>Mixing valve changes to control function<br/>or</li> <li>After the DHW tank has been heated up<br/>(for 20 min)<br/>or</li> <li>If there is a risk of frost</li> </ul>               |
| A9: 7                                              | With pump idle period:<br>heating circuit pump OFF in case of set value<br>modification (by changing the operating mode or<br>changing the set room temperature)                                                | A9: 0<br>A9: 1<br>to<br>A9: 15                                                       | Without pump idle time<br>Pump idle time adjustable from 1 to 15                                                                                                    |
| AA: 2                                              | With LON communication module:<br>With output reduction through temperature<br>sensor 17 A of the boiler control unit                                                                                           | AA: 0<br>AA: 1                                                                       | Without output reduction<br>No function                                                                                                    |

| Coding in the factory default setting |        | Possible change                                                                                                    |                                                      |                                      |                                                                                                    |  |
|---------------------------------------|--------|----------------------------------------------------------------------------------------------------|------------------------------------------------------|--------------------------------------|----------------------------------------------------------------------------------------------------|--|
| Mix                                   | ing va | alve circuit (cont.)                                                                                                    |                                                      |                                      |                                                                                                    |  |
| b0: 0                                 |        | With remote control:<br>Heating mode/red. mode:<br>weather-compensated                                                                          | b0: 1                                                |                                      | Heating mode:<br>weather-compensated<br>Red. mode:<br>with room temperature hook-up                                                                                                    |  |
|                                       |        |                                                                                                    | b0:                                                  | 2                                    | Heating mode:<br>with room temperature hook-up<br>Red. mode:<br>weather-compensated                                                                                                    |  |
|                                       |        |                                                                                                    | b0:                                                  | 3                                    | Heating mode/ red. mode:<br>with room temperature hook-up                                                                                                    |  |
| b2:                                   | 8      | With remote control unit and for the heating circuit,<br>operation with room temperature hook-up must be<br>encoded:<br>Room influence factor 8 |                                                      |                                      |                                                                                                    |  |
|                                       |        |                                                                                                    | b2:                                                  | 0                                    | Excluding room influence                                                                                                    |  |
|                                       |        |                                                                                                    | b2:<br>to<br>b2: 3                                   | 1<br>31                              | Room influence factor adjustable from 1 to 31                                                                                                    |  |
| b5:                                   | 0      | With remote control:<br>Without room temperature-dependent heating<br>circuit pump logic function                                               | b5:<br>b5:<br>b5:<br>b5:<br>b5:<br>b5:<br>b5:<br>b5: | 1<br>2<br>3<br>4<br>5<br>6<br>7<br>8 | Heating circuit pump<br>ON at $RT_{actual} < RT_{set} + \Delta T$<br>OFF at $RT_{actual} > RT_{set} + \Delta T$<br>$\frac{\Delta T \text{ for ON}}{+ 4 \text{ K}} + \frac{\Delta T \text{ for OFF}}{+ 5 \text{ K}}$<br>+ 3 K + 4 K<br>+ 2 K + 3 K<br>+ 1 K + 2 K<br>+ 0 K + 1 K<br>- 1 K + 0 K<br>- 2 K - 1 K<br>- 2 K - 1 K |  |

| Cod | ling i | n the factory default setting                                                                                                    | Possible change        |                                                                                   |  |  |  |  |
|-----|--------|----------------------------------------------------------------------------------------------------|------------------------|-----------------------------------------------------------------------------------|--|--|--|--|
| Mix | ing v  | alve circuit (cont.)                                                                                                    |                        |                                                                                   |  |  |  |  |
| b6: | 0      | With remote control unit and for the heating circuit,<br>operation with room temperature hook-up must be<br>encoded:<br>Without boost heating/rapid setback                      |                        |                                                                                   |  |  |  |  |
|     |        |                                                                                                    | b6: 1                  | With boost heating/rapid setback<br>(see page 31)                                 |  |  |  |  |
| b7: | 0      | With remote control unit and for the heating circuit,<br>operation with room temperature hook-up must be<br>encoded:<br>Without start-up time optimisation                       |                        |                                                                                   |  |  |  |  |
|     |        |                                                                                                    | b7: 1                  | With start-up time optimisation (max. offset 2 h<br>30 min)                       |  |  |  |  |
|     |        |                                                                                                    | b7: 2                  | With start-up time optimisation (max. offset 15 h 50 min)                         |  |  |  |  |
| b8: | 10     | With remote control unit and for the heating circuit,<br>heating with room temperature hook-up must be<br>encoded:<br>Heat-up gradient<br>Start-up time optimisation<br>10 min/K | b8: 11<br>to<br>b8:255 | Heat-up gradient start-up time optimisation<br>adjustable from<br>11 to 255 min/K |  |  |  |  |
| b9: | 0      | With remote control unit and for the heating circuit,<br>heating with room temperature hook-up must be<br>encoded:<br>Without learning start-up time optimisation                | b9: 1                  | With learning start-up time optimisation                                          |  |  |  |  |

# Code 2 (cont.)

| Coding in the factory default setting |                                                                                                    | Possible change                |                                                                                                    |  |  |
|---------------------------------------|----------------------------------------------------------------------------------------------------|--------------------------------|----------------------------------------------------------------------------------------------------|--|--|
| Mixing w                              | alue sizevit (cont.)                                                                                                    |                                |                                                                                                    |  |  |
|                                       |                                                                                                    |                                |                                                                                                    |  |  |
| CO: 0                                 | With remote control unit and for the heating circuit,<br>operation with room temperature hook-up must be<br>encoded:                                               | 60. 1                          |                                                                                                    |  |  |
|                                       | without shut-down time optimisation                                                                                                    | C0: 1                          | with shut-down optimisation (max. offset 1 h)                                                                                                    |  |  |
|                                       |                                                                                                    | C0: 2                          | With shut-down optimisation (max. offset 2 h)                                                                                                    |  |  |
| C1: 0                                 | With remote control unit and for the heating circuit,<br>heating with room temperature hook-up must be<br>encoded:<br>Without shut-down time optimisation          | C1: 1<br>to<br>C1: 12          | With shut-down time optimisation (max. offset 10<br>to 120 minutes)<br>1 step = 10 minutes                                                                                                    |  |  |
| C2: 0                                 | With remote control unit and for the heating circuit,<br>heating with room temperature hook-up must be<br>encoded:<br>Without learning shut-down time optimisation | C2: 1                          | With learning shut-down time optimisation                                                                                                    |  |  |
| C3:125                                | Mixing valve operating time<br>125 seconds                                                                                                    | C3: 10<br>to<br>C3:255         | Adjustable operating time<br>from 10 to 255 seconds                                                                                                    |  |  |
| C4: 1                                 | Mixing valve algorithm<br>Standard                                                                                                    | C4: 0<br>C4: 2<br>and<br>C4: 3 | Controller responds too quickly<br>(cycles between "Open" and "Closed"):<br>Select a lower value<br>Controller responds too slowly (temperature is not<br>held sufficiently):<br>Select a higher value |  |  |
| C5: 20                                | Electronic minimum supply temperature limit 20 °C<br>/ 68 °F                                                                                                    | C5: 1<br>to<br>C5:127          | Minimum limit adjustable from 1 to 127 °C / 34 to 261 °F (only during operation with standard room temperature)                                                                                        |  |  |
| C6: 75                                | Electronic maximum supply temperature limit 75 °C<br>/ 167 °F                                                                                                    | C6: 10<br>to<br>C6:127         | Maximum limit adjustable from 10 to 127 $$ °C / 50 to 261 $$ °F                                                                                                    |  |  |
| C7: 0                                 | With return temperature sensor:<br>Without return temperature sensor influence                                                                                     | C7: 1<br>to<br>C7: 31          | Spread adjustable<br>from 1 to 31 K<br>Spread = temperature differential between the<br>supply and return temperature at the design point<br>-10 °C / 14 °F                                            |  |  |
| C8: 31                                | With remote control unit and for the heating circuit,<br>operation with room temperature hook-up must be<br>encoded:<br>Without limiting room influence            | C8: 1<br>to<br>C8: 30          | Room influence limit<br>adjustable from 1 to 30 K                                                                                                    |  |  |

Coding

| Coding in the factory default setting |       | Possible change                                                                                                    |                        |                                                                                                    |  |
|---------------------------------------|-------|----------------------------------------------------------------------------------------------------|------------------------|----------------------------------------------------------------------------------------------------|--|
| Mixi                                  | ing v | alve circuit (cont.)                                                                                                    | •                      |                                                                                                    |  |
| C9:                                   | 0     | Control of an underfloor heating system by supply<br>and return temperature sensor:<br>Without heat-up phase                                      | C9: 1                  | With optimisation during the heat-up phase (operates with coding address "C7")                                                                                                    |  |
| d5:                                   | 0     | The heating program changes to "Constant operation with reduced room temperature"                                                                 | d5 : 1                 | The heating program changes to "Constant central heating with standard room temperature"                                                                                                    |  |
| E1:                                   | 1     | With remote control:<br>Set day temperature adjustable at the remote<br>control<br>from 10 to 30 °C / 50 to 86 °F                                 | E1: 0                  | Set day temperature adjustable from 3 to 23 °C / 37 to 73 °F                                                                                                    |  |
|                                       |       |                                                                                                    | E1: 2                  | Set day temperature adjustable from 17 to 37 °C                                                                                                    |  |
| E2:                                   | 50    | 50       With remote control:       E2         No display correction of the       E2         actual room temperature       to         E2       E2 |                        | Display correction – 5 K<br>to<br>Display correction – 0.1 K                                                                                                    |  |
|                                       |       |                                                                                                    | E2: 51<br>to<br>E2: 99 | Display correction +0.1 K<br>to<br>Display correction +4.9 K                                                                                                    |  |
| F1:                                   | 0     | 0 Slab curing function inactive                                                                                                    |                        | Slab curing function adjustable in accordance with four optional temperature time profiles (see page 67)                                                                                                    |  |
|                                       |       |                                                                                                    |                        | <i>Note</i><br><i>Observe the slab supplier's instructions.</i>                                                                                                    |  |
|                                       |       |                                                                                                    |                        | Observe DIN 4725-2 (or local regulations).<br>The report to be provided by the heating<br>contractor must contain the following heat-up<br>details:<br>Heat-up data with respective supply<br>temperatures                                                                                                    |  |
|                                       |       |                                                                                                    |                        | <ul> <li>Actual max. supply temperature achieved</li> <li>Operating condition and outdoor temperature during handover</li> <li>The function continues after power failure or after the control unit has been switched OFF.</li> <li>Heating program "Heating and DHW" will be started, after the slab curing function has been terminated or if the address is manually set to 0.</li> </ul> |  |
| F2:                                   | 8     | Time limit for party mode 8 h <sup>*1</sup>                                                                                                    | F2: 0                  | No time limit <sup>*1</sup>                                                                                                    |  |
|                                       |       |                                                                                                    | F2: 1<br>to<br>F2: 12  | Time limit adjustable from 1 to 12 h <sup>*1</sup>                                                                                                    |  |

\*1

Party mode ends **automatically** in program "Heating and DHW" when the system changes over to operation with standard room temperature.

| Coding in | Coding in the factory default setting Possible change                                                                                                    |                        |                                                                                                    |  |  |  |  |
|-----------|----------------------------------------------------------------------------------------------------|------------------------|----------------------------------------------------------------------------------------------------|--|--|--|--|
| Mixing va | Mixing valve circuit (cont.)                                                                                                    |                        |                                                                                                    |  |  |  |  |
| F8: -5    | For operation in reduced room temperature mode, the set room temperature will be raised (up to the temperature limit set by coding address "F9") to a value subject to the outdoor temperature, if the outdoor temperature falls below $-5$ °C / 23 °F. See example 1 on | F8:+10<br>to<br>F8:-60 | Temperature limit for<br>cancelling reduced mode,<br>adjustable from $+10$ to<br>-60 °C / 50 to $-76$ °F             |  |  |  |  |
|           | Observe the setting of coding address "A3".                                                                                                    | F8:-61                 | Function is not active                                                                                               |  |  |  |  |
| F9:-14    | If the outdoor temperature is under -14 °C / 7 °F, the set reduced room temperature will be raised to the value of the set standard room temperature.<br>See example 1 on page 66.                                                                                       | F9:+10<br>to<br>F9:-60 | Temperature limit for<br>raising set reduced room<br>temperature, adjustable<br>from +10 to -60 °C / 50<br>to -76 °F |  |  |  |  |
| FA: 20    | Raising the set boiler water temperature when changing from operation with reduced temperature to operation with standard room temperature by about 20 %.<br>See example 2 on page 66.                                                                                   | FA: 0<br>to<br>F9: 50  | Temperature increase<br>adjustable from 0 to 50 %                                                                    |  |  |  |  |
| Fb: 30    | Duration for the increase of the set supply temperature (see coding address "FA") 60 minutes.<br>See example 2 on page 66                                                                                                    | Fb: 0<br>to<br>Fb:150  | Duration adjustable from<br>0 to 300 minutes;<br>1 step = 2 minutes                                                  |  |  |  |  |

# Code 2 (cont.)

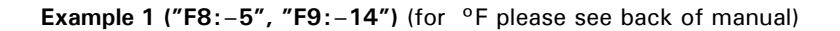

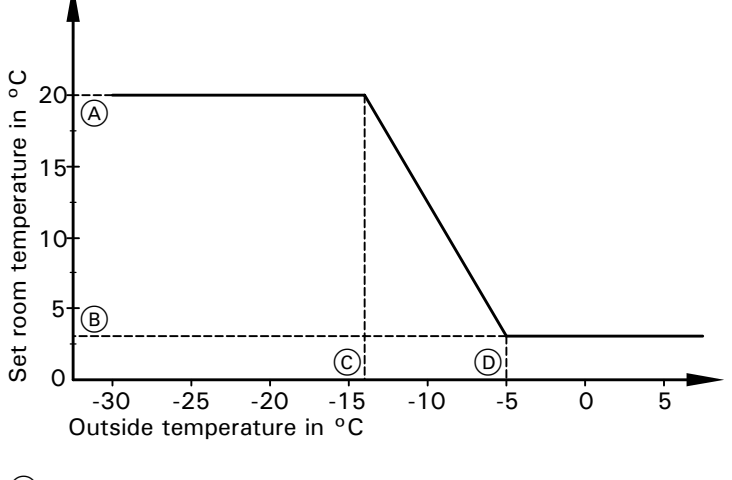

- A Set standard room temperature 20 °C / 68 °F
- (B) Set reduced room temperature 3 °C / 37 °F
- © Temperature limit –14 °C / 7 °F in accordance with coding address "F9"
- D Temperature limit –5 °C / 23 °F in accordance with coding address "F8"

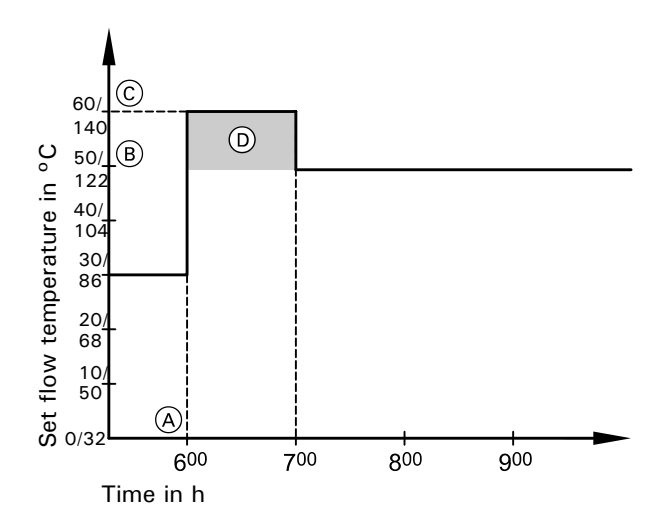

Example 2 ("FA:20", "Fb:30")

- (A) Start of operation with standard room temperature
- (B) Set supply temperature in accordance with the set heating curve
- © Raised set supply temperature in accordance with coding address "FA":
- 50 °C + 20 % = 60 °C / 122 °F + 20 % = 146.4 °F
- D Duration of operation with raised set supply temperature in accordance with coding address "Fb": 60 minutes

## Slab curing function diagrams

Coding, see page 64. (for °F please see back of manual)

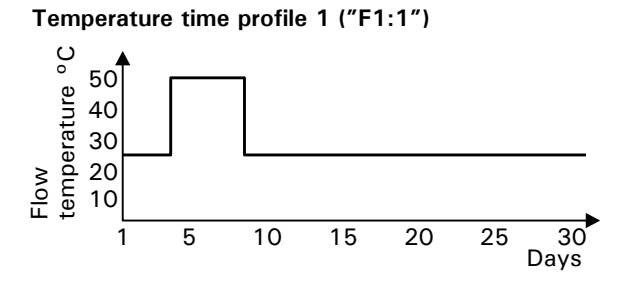

Temperature time profile 2 ("F1:2")

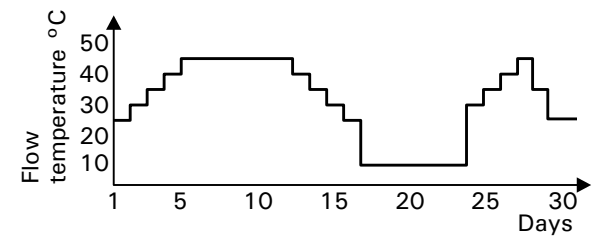

Temperature time profile 3 ("F1:3")

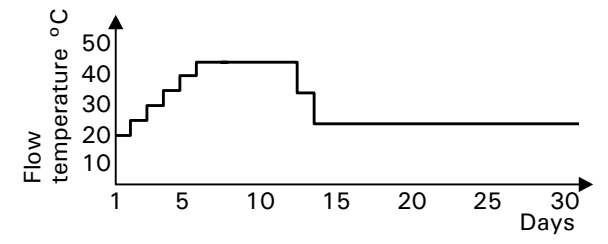

Temperature time profile 4 ("F1:4")

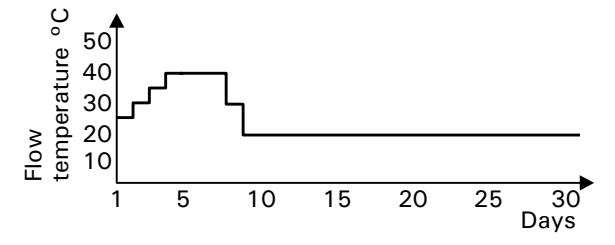

#### Parts lists

### Parts list model HK1S and HK3S

#### When ordering spare parts

Quote the model and serial no. (see model plate) and the item no. of the required part (as per parts list). Obtain standard parts from your local supplier.

#### Parts

- 001 Hinge 008 Support stay 011 Programming unit ON/OFF switch 013 Housing front with frame (with item 001) 014 PCB cover 015 Front flap 016 Casing back 017 Mounting panel 018 Programming unit 019 Programming unit flap 020 Fascia cover 021 Ribbon cable, 14-pole, only for model HK3S 024 Fuse holder cap for control fuse 025 Fuse holder for control fuse 038 Switch, 2-pole (ON/OFF switch "<sup>(1)</sup>) 040 Outdoor temperature sensor 1 043 DHW tank temperature sensor with plug 5 047 LON communication module
- 048 Electronics PCB mixing valve extension, only for model HK3S

049 Main PCB low voltage 050 Electronics PCB 051 Optolink 052 Main PCB 230 V ~ 054 Power supply unit PCB 055 Mixing valve extension PCB, only for model HK3S 056 Viessman 2-wire BUS communication module 067 Immersion temperature sensor 068 Contact temperature sensor 074 Connecting cable 092 Fuse 6.3 A/250 V ~ (slow)

- Parts not shown 081 Operating instructions 084 Installation and service instructions 093 LON connecting cable 094 Terminator (2 pieces) 100 Plugs for sensors (3 pieces) 101 Plugs for pumps (3 pieces) 102 Plugs 52 (3 pieces) 103 Plugs 156 (3 pieces) 104 Mains supply plugs 40 (3 pieces) 106 Plugs 50 (3 pieces) 108 Plug 143, plug 145 and plug 146
- A Type plate

# Parts list model HK1S and HK3S

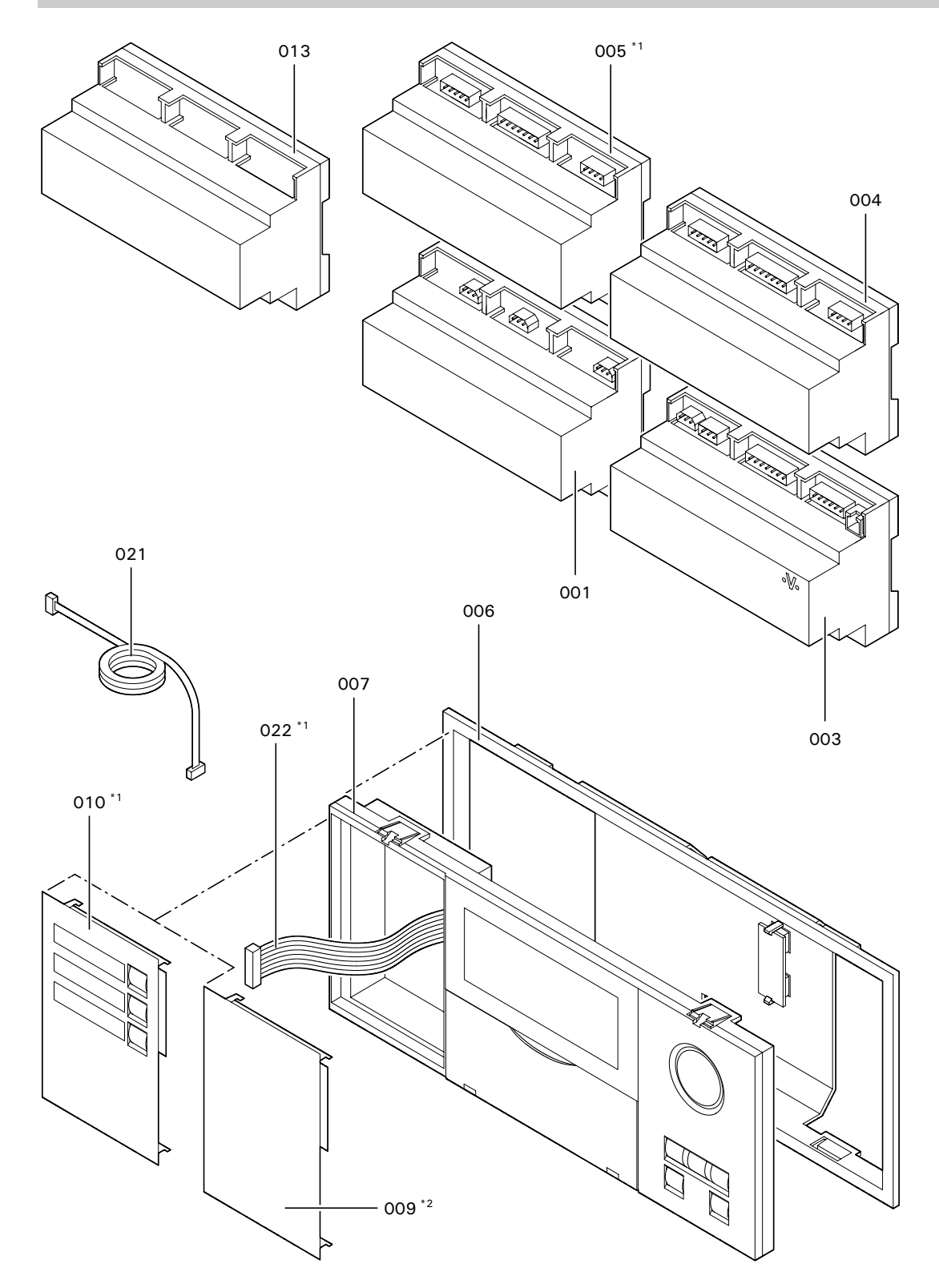

# **Specification**

Rated voltage: 120VAC Rated frequency: 60 Hz Rated current: 4 A~ Power consumption: 10 W Safety class: Т Protection level: IP 20 Permissible ambient temperature ■ in operation: 0 to 40 °C Use in living space and boiler rooms (standard ambient conditions) ■ during storage and transport: -20 to 65 °C Rated relay output breaking capacity at 120VAC: ■ Heating circuit

- pump 20

or Primary pump DHW tank storage system: 4 (2) A<sup>\*1</sup> DHW tank primary pump 21: 4 (2) A<sup>\*1</sup> ■ DHW circulation pump 28: 4 (2) A<sup>\*1</sup> Central fault message 50: 4 (2) A<sup>\*1</sup> Mixing valve motors or Motor three-way mixing valve DHW tank storage system 52: 0.2 (0.1) A<sup>\*1</sup> \*<sup>1</sup> Total max. 6 A.

### **Keyword index**

# Α

Actual room temperature, display correction, 64 Actuators, checking, 16 Additional function for DHW heating, 35, 55 Adjusted outdoor temperature, 21, 30, 60 Apartment building, 34 Applicability, 74 Automatic mode, 34 Auxiliary control for DHW heating, 35

# В

Boost heating/- rapid setback, 31, 62

# С

Central DHW tank, 35, 54 Central fault message, 16, 24 Changing the display language, 13 Communication module Viessman 2-wire BUS, 58 Components, 36 Contact temperature sensor, 38 Coding 1 ■ calling up, 50 ■ summary, 51 Coding 2 ■ calling up, 53 ■ overview, 54 Coding ■ overview, 54 ■ resetting codes to the factory default setting, Coding summary, 54

# D

Date, 23 Detached house, 34 Diagnosis, 24 DHW re-circulation pump, 35 DHW heating, 34 DHW heating time program, 34 DHW tank pump, 21 DHW tank priority control, 30, 35, 52, 59 DHW tank storage system, DHW tank temperature control, 34 DHW tank temperature sensor, 26, 37 Differential temperature, 58 Display contrast, 20 Display correction actual room temperature, 64

# Е

Energy saving mode, 31, 60 Electrical connections summary, Equipment recognition, 22 Extended energy saving mode, 31, 60 External connections, 11 External heating program changeover, 11, 57 External "Mixing valve open", 11, 58 External "Mixing valve closed", 11, 58

## F

Fault history, 29 Fault manager, 14, 15 Fault memory, 29 Fault message, calling up, 24 Fault messages, LON participants, 29 Faults with fault display, 24 Frost protection, 32, 59 Function extension, 49, 58

### н

Heating circuit allocation, 13 Heating circuit control unit, 30 Heating circuit pump logic function, 31, 60 Heating curves, 17 Heating program changeover, 11, 57 Heating system version, 4 Heat-up phase, 64 Hiding a fault display, 24

# L

Immersion temperature sensor, 38 Initial start-up, 12 Installation examples, mixing valve motor, 41 Installing the control unit, 9

### L

Level (heating curve), 18 LON communication module, 58 LON connecting cable, 14 LON participant fault messages, 29 LON participant no. fault codes, 29

### М

Mains electrical isolator, 11 Maximum limit, 33, 52 Minimum limit, 33, 52 Mixing valve algorithm, 32, 63 Mixing valve circuit extension kit, 40 Mixing valve circuit, system dynamics, 32, 63 Mixing valve energy saving function, 60 Mixing valve motors Echanging rotational direction, 40 Econnection, 40 installation examples, 41 Mixing valve, run time, 63 Motor for three-way mixing valve, 10

### 0

Optimised mixing valve control, 32, 64 Outputs, checking, 16
Keyword index

#### Keyword index (contd.)

Outdoor temperature ■ actual, 60, 30 ■ adjusted, 21, 30, 60 Outdoor temperature sensor, 7, 39

#### Ρ

Party mode, 55, 64 Participant check, 15 Plug 143, 11 Power supply, 11 Priority control, 30, 35, 52, 59 Pumps, 10 Pump idle time, 60

#### Q

Quick scan, 21

#### R

Relay test, 16 Remote control units, 43, 45, 58 Return temperature sensor, 32, 38, 63, 64 Room influence, 61 Room temperature hook-up, 61 Room temperature sensor, 43, 45, 48 Rotational direction, mixing valve motor, 40, Run-time, mixing valve, 63

## S

Scanning, 21 Scanning actual temperatures, 21 Scanning collector temperature, 58 Scanning holiday programs, 23 Scanning operating conditions, 23 Scanning set temperatures, 21 Scanning set values, 21 Scanning temperatures, 21 Sensors ■ checking, 16 Service level summary, 20 Set DHW temperature, 35 Set room temperature adjustment, 19 Setting LON participant no., 13 Shut-down time optimisation, 31, 63 Slab curing function, 64, 67 Slope (heating curve), 18 Solar control unit, 35 Specification, 71 Start-up time optimisation, 62 Supply temperature control, 32 Supply temperature sensor, 38 <sup>8</sup> System versions, 4, 51 o System dynamics, 32, 63 Summer/winter changeover, 56

## т

Time, 23 Time program, 30

#### U

Underfloor heating, 32, 64 Updating LON participant list, 13 Users, fault messages, 29 Participant list, 13

#### v

Viessmann 2-wire BUS, 58 Vitocom 300, 14 Vitotrol 200, 43, 58 Vitotrol 300, 45, 58

## w

Weather-compensated mode, 61 Winter/summer, 56

5

## Applicability

## Applicability

Valid for control units Vitotronic 050, model HK1S Part no. 7187 105

Vitotronic 050, model HK3S Part no. 7187 109

Notes

# **Quick Reference**

Viessmann Manufacturing Company Inc.

Waterloo, Ontario • N2V 2G5 • Canada

Tel. (519) 885-6300 • Fax (519) 885-0887

www.viessmann.ca • mail@viessmann.ca

750 McMurray Road

Viessmann Manufacturing Company (U.S.) Inc. 45 Access Road Warwick, Rhode Island • 02886 • USA Tel. (401) 732-0667 • Fax (401) 732-0590 www.viessmann-us.com • mail@viessmann-us.com